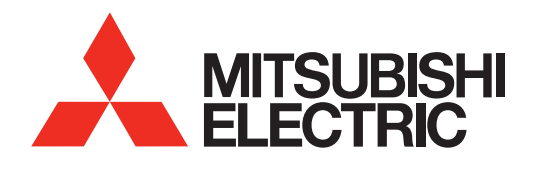

# HIGH-DEFINITION TELEVISION BASIC OWNER'S GUIDE

MODELS

C9 Series 737 Series 837 Series

This manual provides basic connection, setup, and operating instructions. Please visit our website at www. mitsubishi-tv.com to view or download a detailed owner's guide that fully describes the features of this TV.

- For questions:
  - » Visit our website at www.mitsubishi-tv.com.
  - » E-mail us at MDEAservice@mdea.com.
  - » Call Consumer Relations at 800-332-2119.
- For information on System Reset, please see the back cover.
- To order replacement or additional remote controls or lamp cartridges, visit our website at www.mitsuparts.com or call 800-553-7278.

837 Series. IR emitter cables are available for purchase from Mitsubishi. Request either part number 242D483020 (two-ended cable) or part number 299P254020 (four-ended cable).

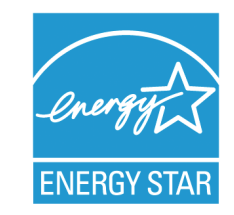

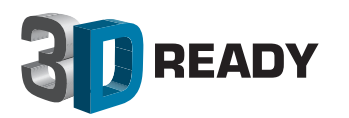

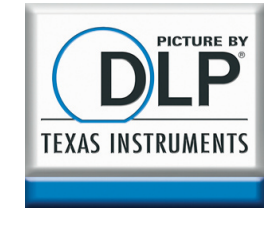

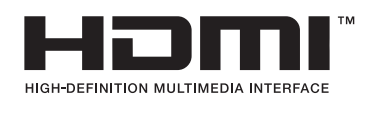

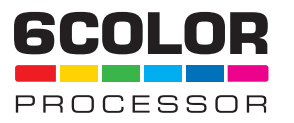

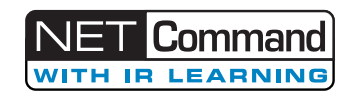

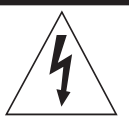

## CAUTION

DO NOT OPEN

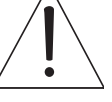

CAUTION: TO REDUCE THE RISK OF ELECTRIC SHOCK, DO NOT REMOVE COVER (OR BACK). NO USER SERVICEABLE PARTS INSIDE. REFER SERVICING TO QUALIFIED SERVICE PERSONNEL.

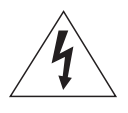

The lightning flash with arrowhead symbol within an equilateral triangle is intended to alert the user of the presence of uninsulated "dangerous voltage" within the product's

enclosure that may be of sufficient magnitude to constitute a risk of electric shock to persons.

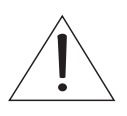

The exclamation point within an equilateral triangle is intended to alert the user to the presence of important operating and maintenance (servicing) instructions in the literature accompanying the product.

**MAINS DISCONNECTION:** The mains plug is used as the disconnect device. The disconnect device shall remain readily operable.

#### **Stand Requirement**

CAUTION: Use these Mitsubishi TV models only with the Mitsubishi stand models shown here. Other stands can result in instability and possibly cause injury.

| TV Model                                           | Stand Model |
|----------------------------------------------------|-------------|
| WD-60C9, WD-65C9<br>WD-60737, WD-65737<br>WD-65837 | MB-S60/65   |
| WD-73C9<br>WD-73737<br>WD-73837                    | MB-S73      |

82-inch TVs: Mitsubishi does not design, manufacture, or sell matching bases for 82-inch televisions (WD-82737, WD-82837). When selecting a stand, base, or other furniture to support the TV, please make sure it is designed with the appropriate dimensions for stability and to support the TV's total weight as well as the weight of any additional equipment you plan to store.

**TV WEIGHT:** This TV is heavy! Exercise extreme care when lifting or moving it. Lift or move the TV with a minimum of two adults. To prevent damage to the TV, avoid jarring or moving it while it is turned on. Always power off your TV, unplug the power cord, and disconnect all cables before moving it.

**WARNING:** To reduce the risk of fire or electric shock, do not expose this apparatus to rain or moisture.

**WARNING**: This product contains chemicals known to the State of California to cause cancer and/or birth defects or other reproductive harm.

### FCC Declaration of Conformity

| Product:              | Projection Television Receiver                                                                 |
|-----------------------|------------------------------------------------------------------------------------------------|
| Models:               | WD-60C9, WD-65C9, WD-73C9                                                                      |
|                       | WD-60737, WD-65737, WD-73737,<br>WD-82737                                                      |
|                       | WD-65837, WD-73837, WD-82837                                                                   |
| Responsible<br>Party: | Mitsubishi Digital Electronics<br>America, Inc.<br>9351 Jeronimo Road<br>Irvine, CA 92618-1904 |
| Telephone:            | (800) 332-2119                                                                                 |

This device complies with Part 15 of the FCC Rules. Operation is subject to the following two conditions:

- (1) This device may not cause harmful interference, and
- (2) This device must accept any interference received, including interference that may cause undesired operation.

**Note:** This equipment has been tested and found to comply with the limits for a Class B digital device, pursuant to part 15 of the FCC Rules. These limits are designed to provide reasonable protection against harmful interference in a residential installation. This equipment generates, uses and can radiate radio frequency energy and, if not installed and used in accordance with the instructions, may cause harmful interference to radio communications. However, there is no guarantee that interference will not occur in a particular installation. If this equipment does cause harmful interference to radio or television reception, which can be determined by turning the equipment off and on, the user is encouraged to try to correct the interference by one or more of the following measures:

- » Reorient or relocate the receiving antenna.
- » Increase the separation between the equipment and the receiver.
- » Connect the equipment into an outlet on a circuit different from that to which the receiver is connected.
- » Consult the dealer or an experienced radio/ TV technician for help.

Changes or modifications not expressly approved by Mitsubishi could cause harmful interference and would void the user's authority to operate this equipment.

#### **ENERGY STAR®** Compliance

This TV meets ENERGY STAR® efficiency standards in all operating modes.

# Contents

| Important Safety Instructions | 4 |
|-------------------------------|---|
| Remote Control                | 5 |
| TV Connector Panel Diagrams   | 6 |
| Connector Performance         | 6 |

### **Connecting Devices**

| Connecting with HDMI or DVI                   | 7 |
|-----------------------------------------------|---|
| Connecting with Composite Video               | 7 |
| Connecting with Component Video               | 7 |
| Connecting Antenna or Cable without a Box     | 8 |
| Recording to a Device from Antenna or         |   |
| Cable without a Box                           | 8 |
| Connecting A/V Receiver for TV's Audio Output | 8 |
| Connecting A/V Receiver for TV Video and      |   |
| Audio Output                                  | 8 |
|                                               |   |

### **Customizing Device Setup**

| Auto Device Discovery Feature | 9 |
|-------------------------------|---|
| Device Type and Activity      | 9 |
| Selecting a Source to Watch   | 9 |

### **TV** Channel Setup

| Memorizing Channels                         | 10 |
|---------------------------------------------|----|
| Ch annelView™ Channel Listings              | 10 |
| Using ChannelView <sup>™</sup> <sup>-</sup> | 10 |

### **TV Menus**

| Menu Navigation            | 11 |
|----------------------------|----|
| Picture and Sound Settings | 11 |
| Closed-Caption Settings    | 14 |
| Setup of TV Features       | 14 |
| Input Management           | 16 |
| Controlling TV Usage       | 17 |

### **USB Media Player Menu**

| Play a Slide Show or Playlist | 18 |
|-------------------------------|----|
| Thumbnail and Playlist Menus  | 18 |
| Setup                         | 18 |

### **3D Video**

| Lamp-Cartridge Replacement and Cleaning | 24  |
|-----------------------------------------|-----|
| <b>Froubleshooting</b>                  | 20  |
| To Watch Regular (non-3D) Video         | .19 |
| Watching 3D Video                       | .19 |
| Initial Setup                           | .19 |

```
Warranty, Trademarks, and Licenses ...... 26
```

#### For Your Records

Record the model number, serial number, and purchase date of your TV. The model and serial numbers are on the back of the TV. Refer to this page when requesting assistance with the TV.

| MODEL NUMBER  |  |
|---------------|--|
| SERIAL NUMBER |  |
| PURCHASE DATE |  |
| RETAILER NAME |  |
| LOCATION      |  |
|               |  |
|               |  |

### Lamp Replacement

For lamp-replacement instructions, see the Owner's Guide.

#### To Order a Replacement Lamp Under Warranty

Call (800) 553-7278. Please have model number, serial number, and TV purchase date available.

#### Important: All lamps replaced under warranty must be returned to Mitsubishi where they will be inspected for defect verification.

#### To Purchase a Replacement Lamp After Warranty

Visit our website at www.mitsuparts.com or call (800) 553-7278. Order new lamp part number 915B403001

### **Internal Fans**

Internal cooling fans maintain proper operating temperatures inside the TV. It is normal to hear the fans when you first turn on the TV, during quiet scenes while viewing the TV, and for a short time after shutting off the TV. You may notice louder fan noise about 30 seconds after shutting off the TV and while using the **Bright** Lamp Mode.

### Choose a Location for your TV.

- Allow at least four inches of space on all sides of the TV to help prevent overheating. Overheating may cause premature failure of the TV as well as shortened lamp life.
- Avoid locations where light may reflect off the screen.
- See the stand requirements at the beginning of this book.

## **Important Safety Instructions**

Please read the following safeguards for your TV and retain for future reference. Always follow all warnings and instructions marked on the television.

- 1) Read these instructions.
- 2) Keep these instructions.
- 3) Heed all warnings.
- 4) Follow all instructions.
- 5) Do not use this apparatus near water.
- 6) Clean only with dry cloth.
- 7) Do not block any ventilation openings. Install in accordance with the manufacturer's instructions.
- Do not install near any heat sources such as radiators, heat registers, stoves, or other apparatus (including amplifiers) that produce heat.
- 9) Do not defeat the safety purpose of the polarized or grounding-type plug. A polarized plug has two blades with one wider than the other. A grounding type plug has two blades and a third grounding prong. The wide blade or the third prong are provided for your safety. If the provided plug does not fit into your outlet, consult an electrician for replacement of the obsolete outlet.
- Protect the power cord from being walked on or pinched particularly at plugs, convenience receptacles, and the point where they exit from the apparatus.
- 11) Only use attachments/accessories specified by the manufacturer.
- 12) Use only with the cart, stand, tripod, bracket, or table specified by the manufacturer, or sold with the apparatus. When a cart is used, use caution when moving the cart/apparatus combination to avoid injury from tip-over.

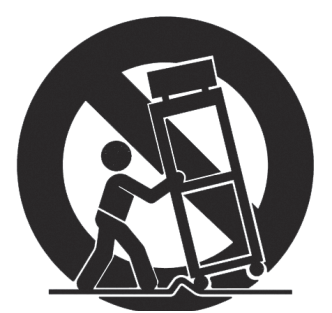

- Unplug this apparatus during lightning storms or when unused for long periods of time.
- 14) Refer all servicing to qualified service personnel. Servicing is required when the apparatus has been damaged in any way, such as power-supply cord or plug is damaged, liquid has been spilled or objects have fallen into the apparatus, the apparatus has been exposed to rain or moisture, does not operate normally, or has been dropped.

### **Outdoor Antenna Grounding**

If an outside antenna or cable system is connected to the TV, be sure the antenna or cable system is grounded so as to provide some protection against voltage surges and built-up static charges.

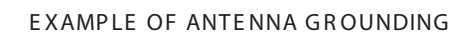

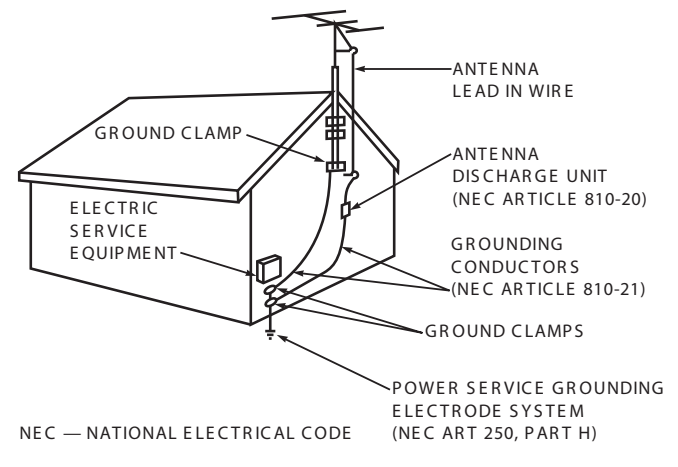

### **Replacement Parts**

When replacement parts are required, be sure the service technician has used replacement parts specified by the manufacturer or have the same characteristics as the original part. Unauthorized substitutions may result in fire, electric shock or other hazards.

### **Installation Notes**

Custom cabinet installation must allow for proper air circulation around the television.

**NOTE TO CATV SYSTEM INSTALLER:** ARTICLE 820-40 OF THE NEC THAT PROVIDES GUIDELINES FOR THE PROPER GROUNDING AND, IN PARTICU-LAR, SPECIFIES THAT THE CABLE GROUND SHALL BE CONNECTED TO THE GROUNDING SYSTEM OF THE BUILDING, AS CLOSE TO THE POINT OF CABLE ENTRY AS PRACTICAL.

# **Remote Control**

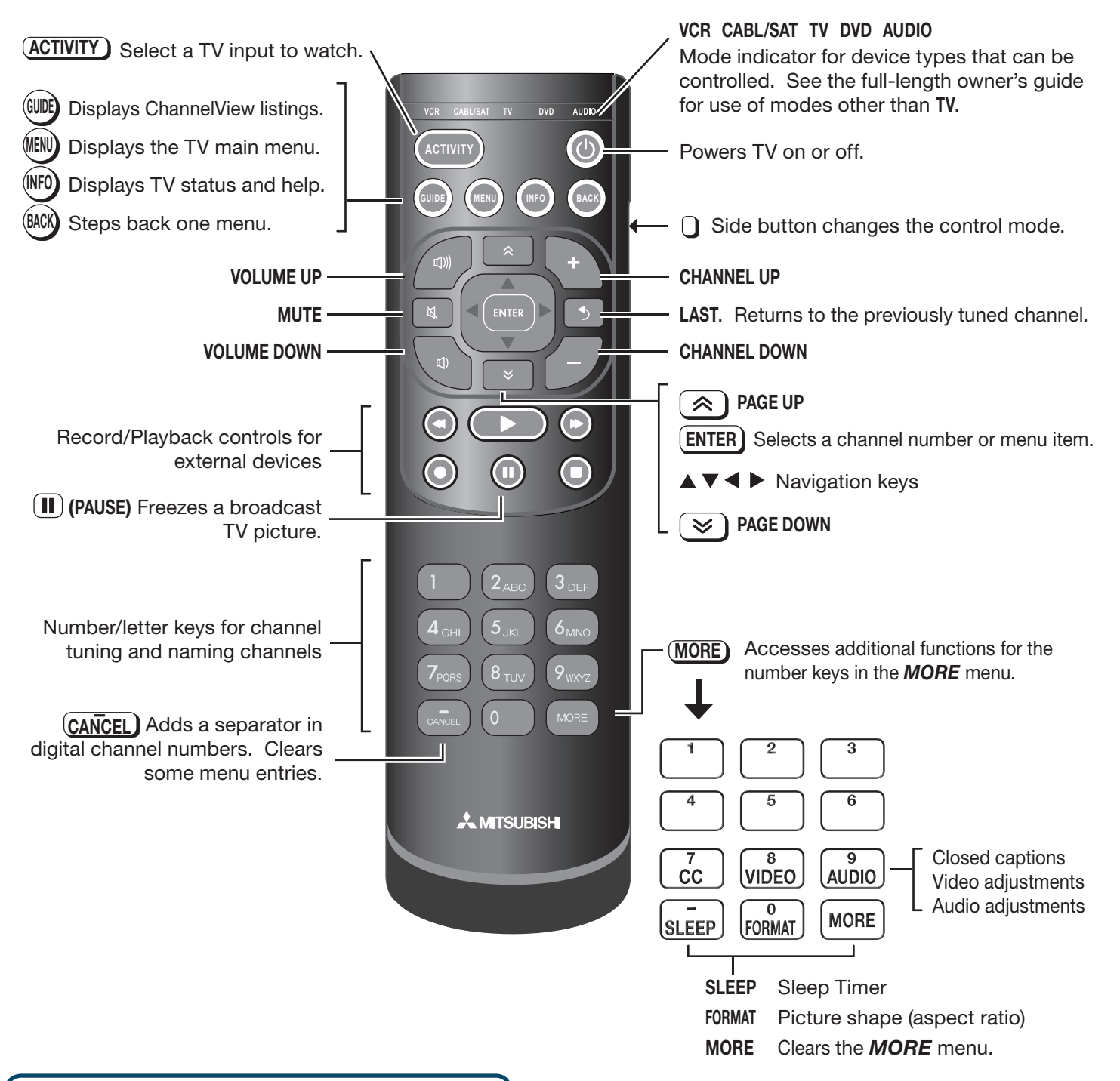

#### If You Power Off the TV by Mistake

- 1. Press **POWER** again within about 60 seconds, to have the TV come back on immediately.
- 2. If the status indicator starts fast green blinking (about 60 seconds after you shut off power), wait a few moments for the status indicator to stop blinking and press power to turn the TV on again.

Features and specifications described in this owner's guide are subject to change without notice.

# **TV Connector Panel Diagrams**

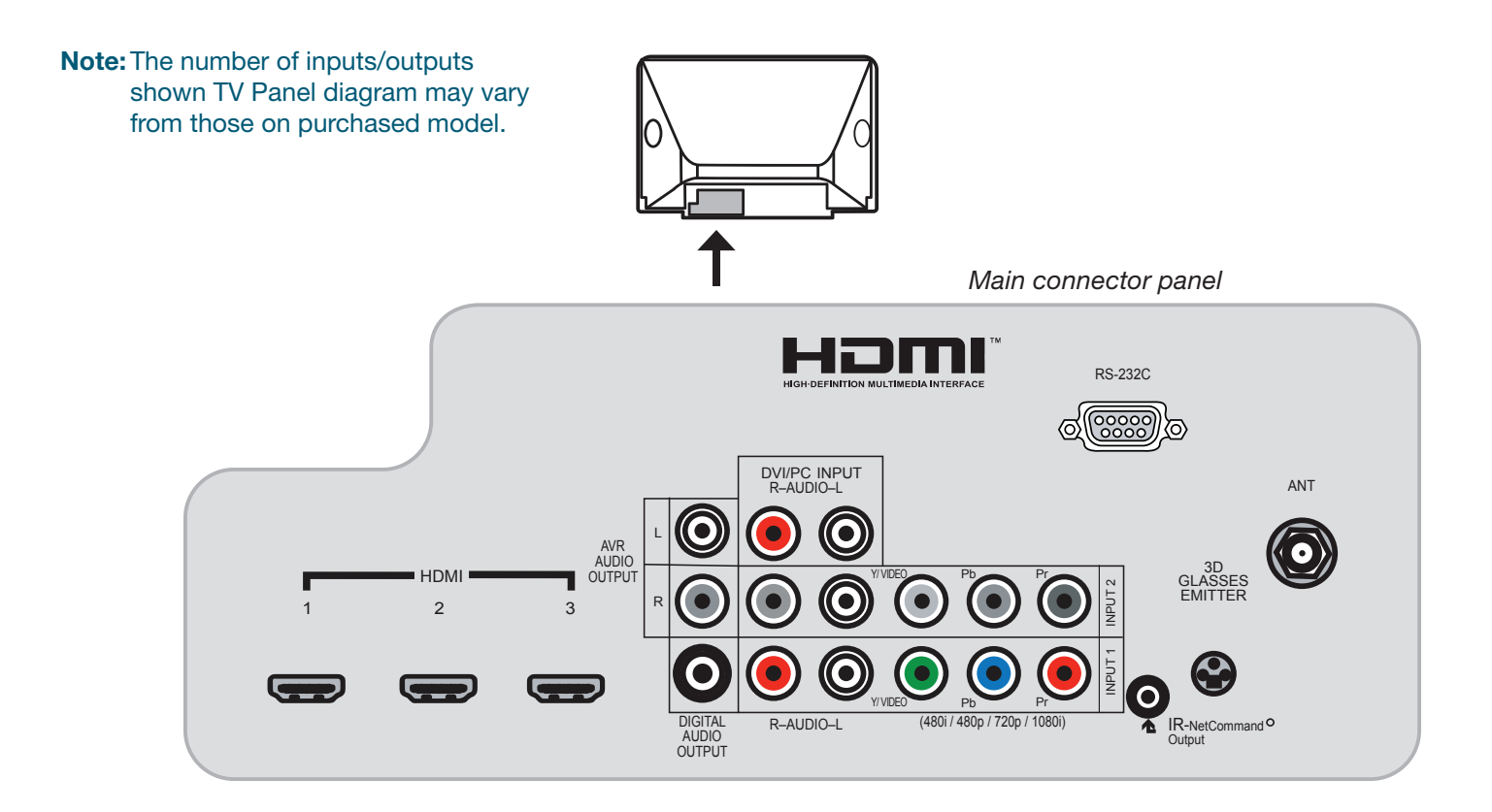

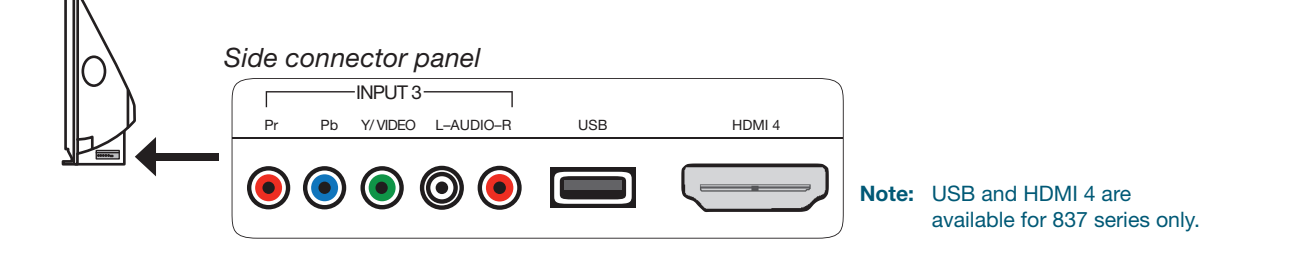

# **Connector Performance**

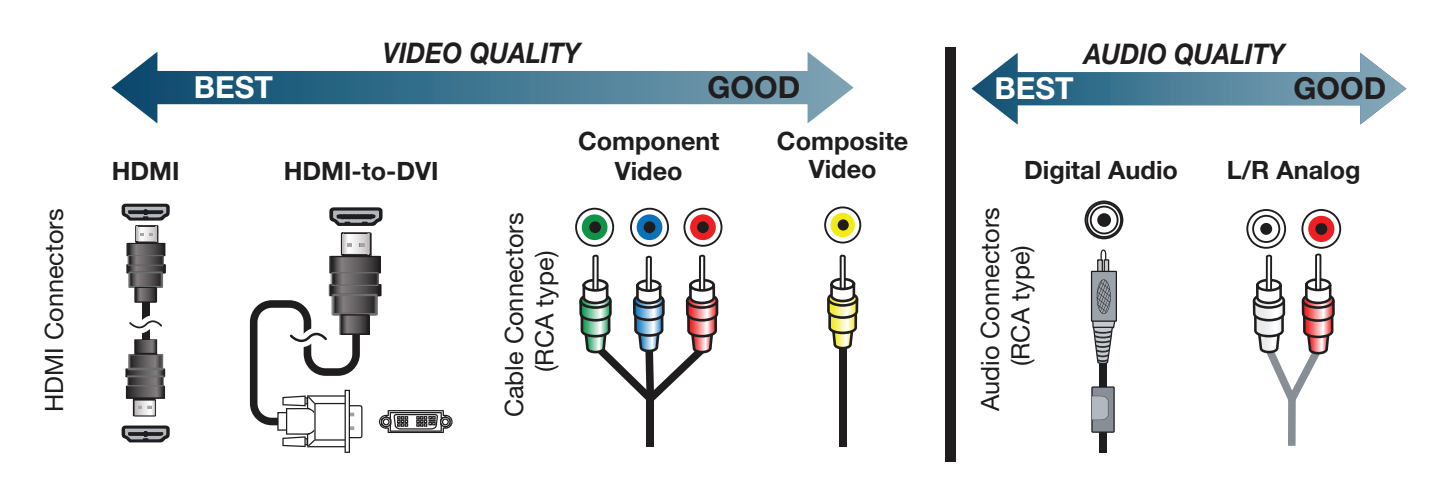

# **Connecting Devices**

## Connecting with HDMI or DVI

Required:

- 1. HDMI-to-HDMI cable OR
- 2. a. DVI-to-HDMI cable AND
  - b. Left/Right Analog Audio cable

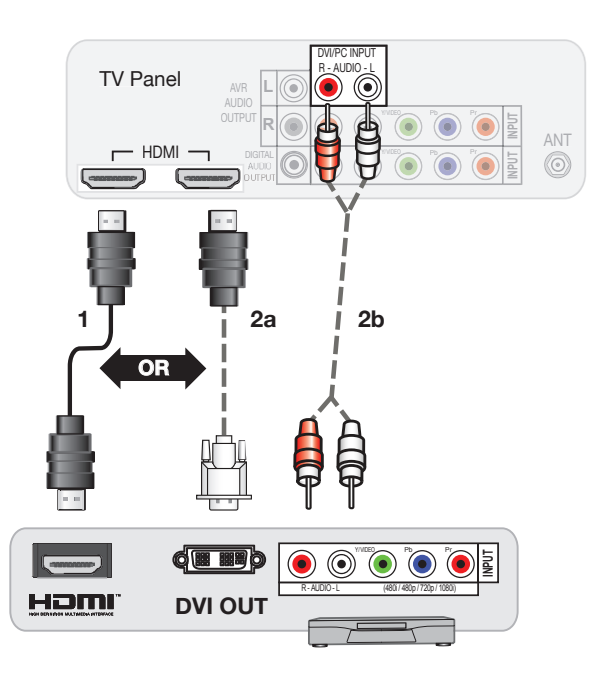

## Connecting with Composite Video

VCR or other device with composite video output Required:

- 1. Composite video cable
- 2. Left/Right Analog Audio cable

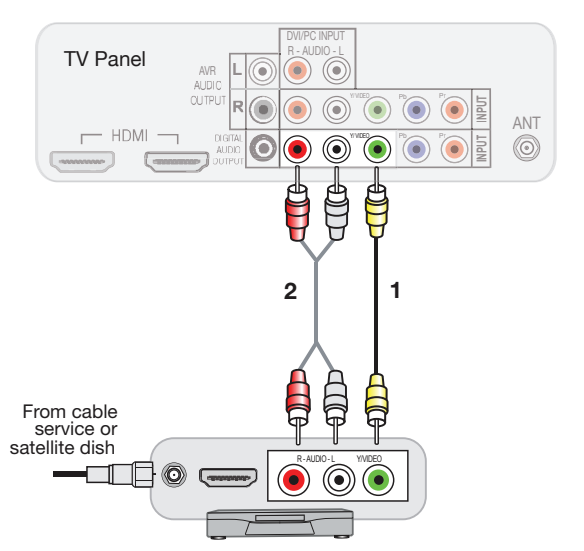

## Connecting with Component Video

#### Required:

- 1. Component video cables
- 2. Left/Right Analog Audio cable.

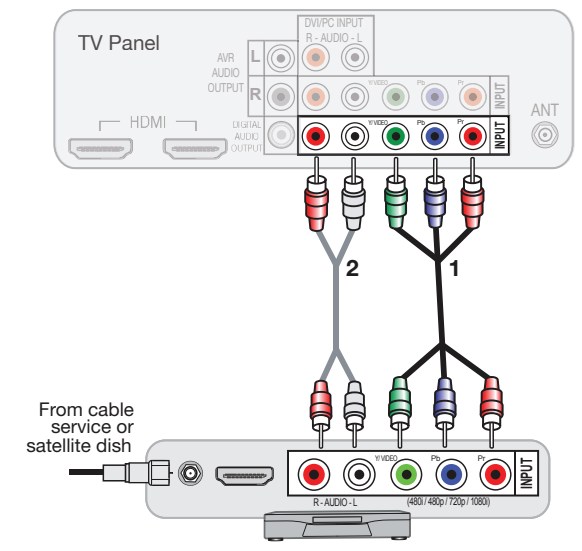

## Connecting Antenna or Cable without a Box

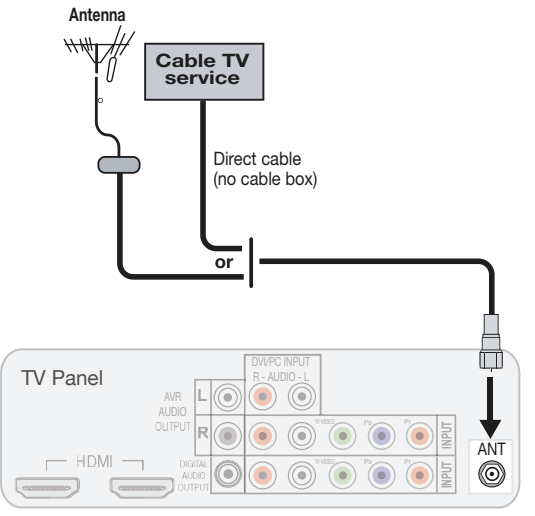

Mitsubishi recommends using coaxial antenna cable instead of flat twin lead antenna wires for better performance.

## Recording to a Device from Antenna or Cable without a Box

#### Required: 1. Two-way RF splitter

- - 2. Two coaxial cables
  - 3. Right and left analog audio cables
  - 4. Composite video cable

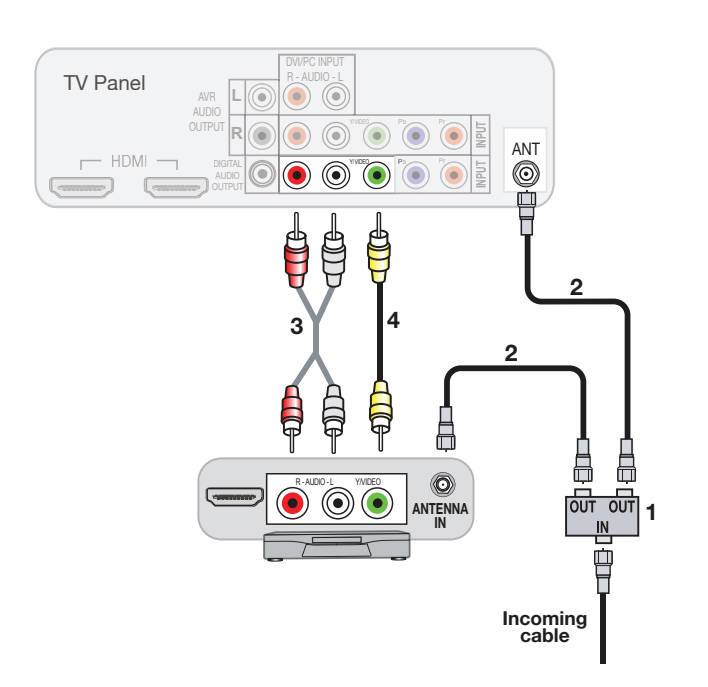

# Connecting A/V Receiver for TV's Audio Output

- Required: 1. Digital audio cable OR
  - 2. Analog stereo audio cables

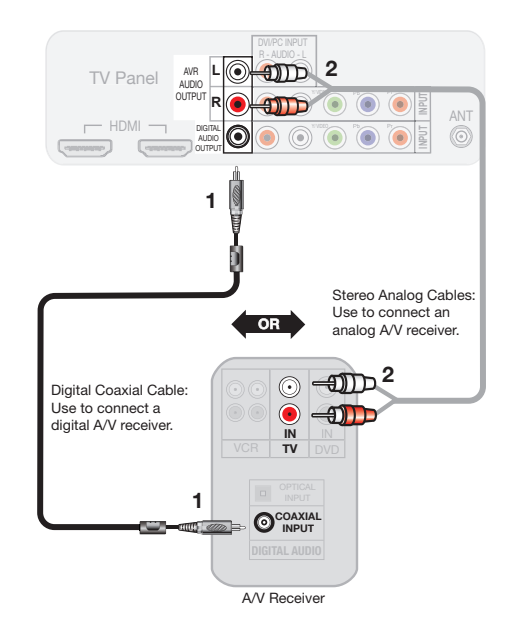

#### Note:

- If the audio is missing from the digital audio connection, it might be due to the copy-protected signal. Use the analog audio connection.
- Check the A/V receiver's Owner's Guide for information concerning use of the digital input and switching between digital sound and analog stereo sound from the TV.

# Connecting A/V Receiver for TV Video and Audio Output

Required: HDMI-to-HDMI cable

**Note:** This setup allows you to use NetCommand-controlled audio and video switching over the HDMI cable.

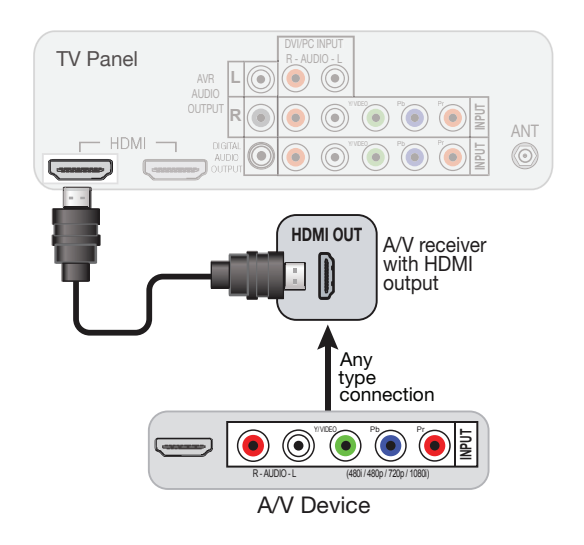

# **Customizing Device Setup**

## Auto Device Discovery Feature

TV's Easy Connect<sup>™</sup> Automatic Device Discovery detects most connections automatically.

- 1. Connect your device to the TV.
- **2.** TV displays the 'New Device Found' menu when the connection is detected automatically.

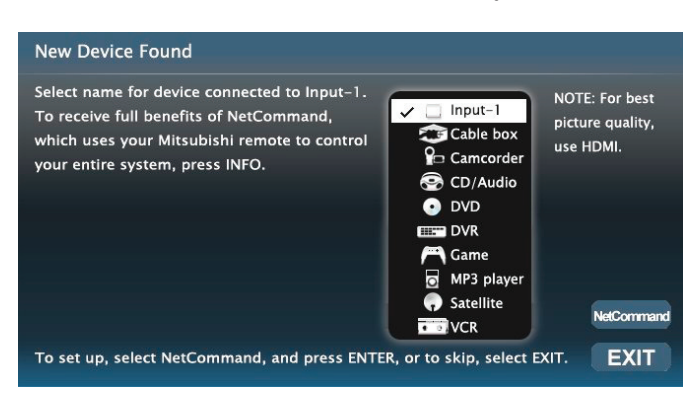

- **3.** To ensure best detection, power on HDMI devices before connection.
- **4.** Specify the Device Type from the menu.
  - *a.* For DVD or GAME, additional menu pops up to specify following detail:

DVD: DVD, DVD-2, or Blu-Ray GAME: Game, PS, Wii or XBox

**b.** The Activity menu is customized based on the device type. Refer to next section for details.

## Device Type and Activity

Following table summarizes the available activities for each device type.

| Activity    | Watch | Watch | View   | Play | Listen |
|-------------|-------|-------|--------|------|--------|
| Device Type | ΤV    | Movie | Photos | Game | Music  |
| AV Receiver | Х     |       |        |      | Х      |
| Blu-Ray     |       | Х     | Х      |      | Х      |
| Cable Box   | Х     |       |        |      |        |
| Camcorder   |       | Х     |        |      |        |
| CD/Audio    |       |       |        |      | Х      |
| DVD         |       | Х     |        |      | Х      |
| DVD2        |       | Х     |        |      | Х      |
| DVR         | Х     |       |        |      |        |
| Game        |       |       |        | Х    |        |
| MP3 Player  |       | Х     |        |      | Х      |
| PC          | Х     | Х     | Х      | Х    | Х      |
| PS          |       | Х     | Х      | Х    |        |
| Satellite   | Х     |       |        |      |        |
| VCR         |       | Х     |        |      |        |
| Wii         |       | Х     |        | Х    |        |
| Xbox        |       | Х     |        | Х    |        |
| USB         |       |       | Х      |      | Х      |

To modify the default activity setting, use the Activity submenu in the Inputs menu. Refer to TV Menus section for further detail.

### Selecting a Source to Watch

1. Press (ACTIVITY) key.

|   | Watch TV     | •   | •       |     |    |     |
|---|--------------|-----|---------|-----|----|-----|
|   | Watch Movie  | DVD | Blu-ray | VCR | PS | Cam |
| 1 | Play Game    |     |         |     |    |     |
|   | View Photo   |     |         |     |    |     |
| - | Listen Music |     |         |     |    |     |

The blue rectangle indicates the current source while navigating to other devices. If no device is connected, the only Activity available is "Watch TV."

- 2. Press  $\blacktriangle \lor$  and  $\blacktriangleleft \lor$  to highlight a source.
- 3. Press ENTER key to switch to the source.

# **TV Channel Setup**

## Memorizing Channels

10

Use the Scan option in the Channel Management menu to locate and memorize all of the local channels from an antenna or from direct cable service (no cable box).

- 1. Press (MN) key to display menu.
- **2.** Press  $\mathbf{A} \mathbf{\nabla}$  and  $\mathbf{\triangleleft} \mathbf{\triangleright}$  to open the **Channel** menu.

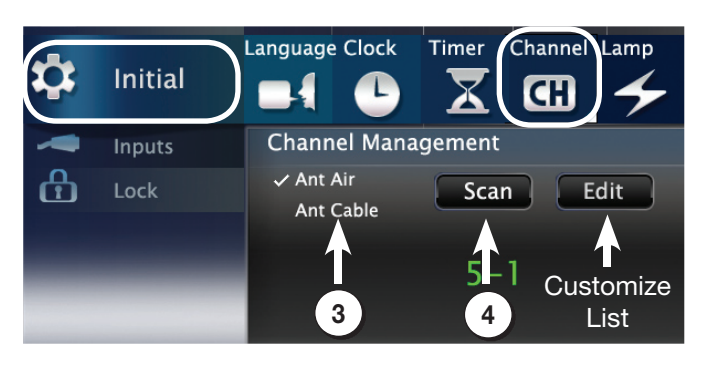

- Select Ant Air if connected to an over-the-air antenna. Select Ant Cable for direct cable.
- 4. Highlight Scan and press **ENTER**. Wait for the completion message before continuing.
- 5. To stop Channel Memorization, press CANCEL key.

Customize the Channel List using Edit Function. Channels may be added or deleted from the memory.

## ChannelView<sup>™</sup> Channel Listings

ChannelView<sup>™</sup> shows memorized channels on the **ANT** input. It displays channel names and program information for digital channels as sent by broadcasters or your local cable service provider (information may be incomplete). No program information is displayed for analog channels.

| Programs for KCET 28-2<br>5:30 PM Nightly Business Re<br>6:00 PM NewsHour with Jim<br>7:00 PM Life and Times<br>ChannelVie 7:30 PM California's Gold July 24 |                              |  |  |  |  |  |
|----------------------------------------------------------------------------------------------------|------------------------------|--|--|--|--|--|
| 2-1 KCBS CBS Local News                                                                                                    | Programs for KCET 28-2       |  |  |  |  |  |
| 4-1 KNBC NBC World News                                                                                                    | 5:30 PM Nightly Business Re  |  |  |  |  |  |
| 4-2 KNBC Weather                                                                                                    | 6:00 PM NewsHour with Jim    |  |  |  |  |  |
| 5-1 KTLA                                                                                                    | 7:00 PM Life and Times       |  |  |  |  |  |
| 7-1 KABC ABC World News                                                                                                    | 7:30 PM California's Gold    |  |  |  |  |  |
| 9                                                                                                    | 8:00 PM Washington Week      |  |  |  |  |  |
| 11-1                                                                                                    | 8:30 PM Wall Street Week wit |  |  |  |  |  |
| 13-1 KTTV                                                                                                    | 9:00 PM Now with Bill Moyers |  |  |  |  |  |
| 28-1 KCET-DT The Rose Parade                                                                                                    | 10:00 PM Culture of Hate: Wh |  |  |  |  |  |
| 28-2 KCET-DT Nightly Business                                                                                                    | 11:00 PM Tavis Smiley        |  |  |  |  |  |

ChannelView. Programs for the tuned channel are listed on the right side of screen.

**Note:** You must set the TV Clock to receive ChannelView listings.

## Using ChannelView<sup>™</sup>

| Feature                                                                     | Instructions                                                            |
|-----------------------------------------------------------------------------|-------------------------------------------------------------------------|
| Receive updates for a digital channel.                                      | Tune to the channel.                                                    |
| See ChannelView listings from the <b>ANT</b> input.                         | GUIDE                                                                   |
| Close ChannelView                                                           | GUIDE                                                                   |
| Scan channels one by one.                                                   | Hold ▲ or ▼                                                             |
| Scan channels quickly.                                                      | Hold PAGE UP/PAGE DN                                                    |
| Jump to listings for a spe-<br>cific channel.                               | <ol> <li>Enter the channel<br/>number.</li> <li>Press ENTER.</li> </ol> |
| See more of the program description for the current channel (if available). | INFO                                                                    |
| Tune to the highlighted channel.                                            | ENTER                                                                   |

# **TV Menus**

## Menu Navigation

| MENU  | Dis      | plays or clears the main menu.                       |
|-------|----------|------------------------------------------------------|
| BACK  | •        | Moves up one menu level.<br>Clears the current menu. |
| ENTER | •        | Navigation into a submenu<br>Selects an item.        |
|       | Mc       | we the highlight within menus.                       |
|       | Ma<br>me | ike adjustments in some<br>enus.                     |
|       |          |                                                      |

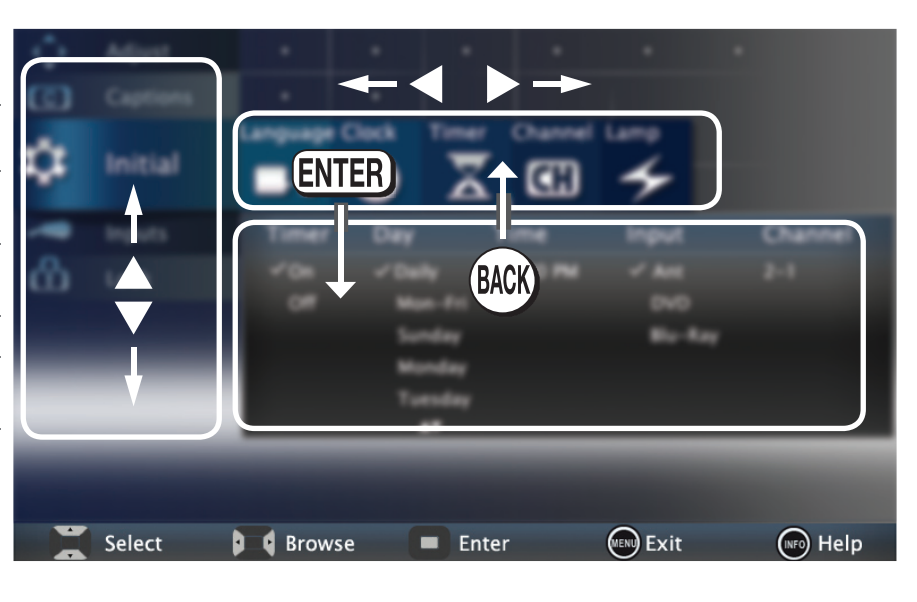

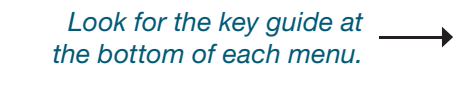

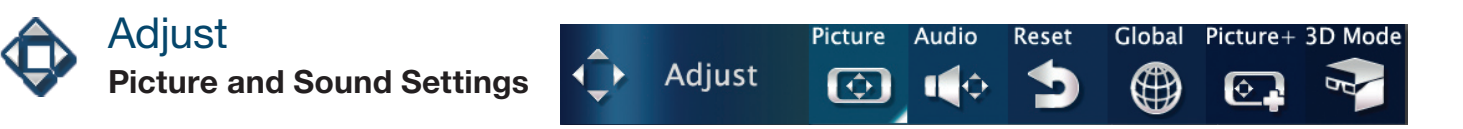

| Picture | Adjust     Adjust     Captions     Initial     Inputs     Lock                                      | Picture Audio Res<br>Video Settings<br>Picture Mode : Br<br>Contrast : 63<br>Brightness : 31<br>Color : 31<br>Tint : 31<br>Sharpness : 31<br>Color Temp : Hig<br>Video Noise : Me<br>SharpEdge : On<br>Deepfield Imager : On | et Global Picture+ 31 | D Mode      | Picture<br>Mode          | To get the best<br>viewing conditi<br>Brilliant:<br>Bright:<br>Natural:<br>Game: | t image under different<br>ions. Options are:<br>Bright light<br>Daytime viewing<br>Night time viewing<br>Available for Game or PC<br>input only |
|---------|----------------------------------------------------------------------------------------------------|----------------------------------------------------------------------------------------------------|-----------------------|-------------|--------------------------|----------------------------------------------------------------------------------|----------------------------------------------------------------------------------------------------|
|         | Select                                                                                              | Browse                                                                                                    | Enter Menu 💿 Exit     | (Inf) Help  | Video<br>Noise           | Reduces mino picture.                                                            | or noise (graininess) in the                                                                                                    |
|         | Video Sett<br>Picture Mode<br>Contrast                                                              | ings<br>: Brilliant<br>: 63 🗖                                                                                                    |                       | 0           | Sharp<br>Edge            | Add special ea<br>image appear<br>(Not available                                 | dge enhancements to make<br>sharper.<br>for all models).                                                                                         |
|         | Brightness<br>Color<br>Tint<br>Sharpness<br>Color Temp<br>Video Noise<br>SharpEdge<br>Deepfield Ima | : 31                                                                                                    |                       | 6<br>6<br>6 | Deep-<br>Field<br>Imager | Enhance black<br>screen to prov<br>(Not available                                | k levels in portions of the<br>vide strong contrast<br>for all models).                                                                          |

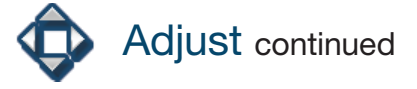

Language Level Sound

| udio | Adjust       C     Captions       Initial     Inputs       Lock     Lock | Audio Sett<br>Speakers<br>Bass<br>Treble<br>Balance<br>Sound Mode<br>Listen To:<br>Language<br>Level Sound | ings<br>TV<br>31<br>31<br>31<br>31<br>50ff<br>English<br>20n |   | B) Mode | ^ |
|------|--------------------------------------------------------------------------|----------------------------------------------------------------------------------------------------|--------------------------------------------------------------|---|---------|---|
|      | Audio Sett                                                               | ings                                                                                                    | ¥                                                            |   |         |   |
|      | Speakers<br>Bass<br>Treble<br>Balance<br>Sound Mode<br>Listen To:        | : TV<br>: 31<br>: 31<br>: 31<br>: 31<br>: Off<br>: Stereo                                                  |                                                              | - | ÷<br>R  |   |

: English : On

|                |               | connection                                  | has been detected:                                                                                                    |  |  |  |
|----------------|---------------|---------------------------------------------|----------------------------------------------------------------------------------------------------|--|--|--|
|                | Smaal         | TV:                                         | Turns on the internal TV speakers.                                                                                                    |  |  |  |
|                | speak-<br>ers | A/V<br>Receiver:                            | Audio available from an A/V<br>Receiver.                                                                                                 |  |  |  |
|                |               | Head-<br>phones:                            | Audio available from headphones.                                                                                                    |  |  |  |
|                | Sound         | Stereo:                                     | No special audio effects from the TV speakers.                                                                                           |  |  |  |
| Mode           | Surround:     | Modifies audio from the TV speakers.        |                                                                                                    |  |  |  |
|                |               | Available fo                                | or analog channels from <b>ANT</b> only.                                                                                                 |  |  |  |
|                |               | Mono:                                       | Reduces background noise.                                                                                                    |  |  |  |
|                | Listen        | Stereo:                                     | The TV plays stereo in stereo and mono broadcsts in mono.                                                                                |  |  |  |
|                |               | <b>SAP</b><br>(Second<br>Audio<br>Program): | Selects an additional sound track not audible during nor TV viewing.                                                                     |  |  |  |
| -              | Lan-<br>guage | Selects the program fro                     | current language for a digital                                                                                                    |  |  |  |
| Level<br>Sound |               | On, Off:                                    | Reduces differences in sound<br>volume between programming<br>segments, such as between<br>regular broadcast programs an<br>commercials. |  |  |  |

Displayed only if an A/V receiver or headphone

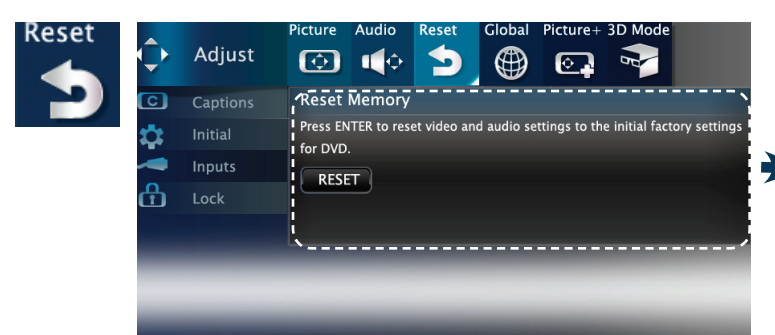

licture

Resets audio and picture adjustments for the current input. Highlight the **Reset** icon and press **ENTER**.

#### Reset Memory

Press ENTER to reset video and audio settings to the initial factory settings for DVD.

RESET

| G | lobal |
|---|-------|
|   |       |

|                       | Adjust                    | $\bigcirc$      | 🔶 🕈                   |                               |                 | <b></b>                   |                 |
|-----------------------|---------------------------|-----------------|-----------------------|-------------------------------|-----------------|---------------------------|-----------------|
| C                     | Captions                  | Video Mute      | Screensaver           | Film Mode                     | Smooth<br>120Hz | Blue Glow                 | Test<br>Picture |
| \$                    |                           | √On             | ✓On                   | ✓ Auto                        | ✓Off            | ✓ On                      | 11.1            |
| -                     | Inputs                    | Off             | Off                   | Off                           | On              | Off                       | The second      |
| ß                     |                           |                 |                       |                               |                 |                           |                 |
|                       |                           | L               |                       |                               |                 |                           | /               |
| *                     |                           |                 |                       |                               |                 |                           |                 |
|                       |                           |                 | •                     |                               |                 |                           |                 |
| Video I               | Mute Screer               | nsaver Fil      | m Mode                | Smooth<br>120Hz               | Blue            | Glow Te<br>Pi             | st<br>cture     |
| Video I<br>√On        | Mute Screer<br>✓On        | nsaver Fil      | m Mode<br>Auto        | Smooth<br>120Hz<br>✓Off       | Blue 0<br>✓ O   | Glow Te<br>Pi             | st<br>cture     |
| Video I<br>✓On<br>Off | Mute Screer<br>✓On<br>Off | nsaver Fil<br>V | m Mode<br>Auto<br>Off | Smooth<br>120Hz<br>✓Off<br>On | Blue 0<br>✓ 0   | Glow Te<br>Pie<br>n<br>ff | st<br>cture     |

Audio Reset Global Picture+ 3D Mode

| Video Mute           | Displays a solid-colored background when there is no video signal.                                                                      |  |  |  |  |  |  |
|----------------------|----------------------------------------------------------------------------------------------------|--|--|--|--|--|--|
| Audio<br>Screensaver | Displays a random pattern while<br>playing an audio-only device named<br><b>CD/Audio</b> or <b>MP3 Player</b> .                         |  |  |  |  |  |  |
| Film Mode            | <b>480i and 1080i signals only</b> . In <b>Auto</b> , the TV applies film-decoding correction to movies filmed at 24 frames per second. |  |  |  |  |  |  |
| Smooth 120Hz         | Reduces motion blur in action scenes.                                                                                                   |  |  |  |  |  |  |
| Blue Glow            | Select <b>On</b> to see blue accent lighting. (837 Series only.)                                                                        |  |  |  |  |  |  |
| Test Picture         | Displays a test picture for use by TV servicers.                                                                                        |  |  |  |  |  |  |

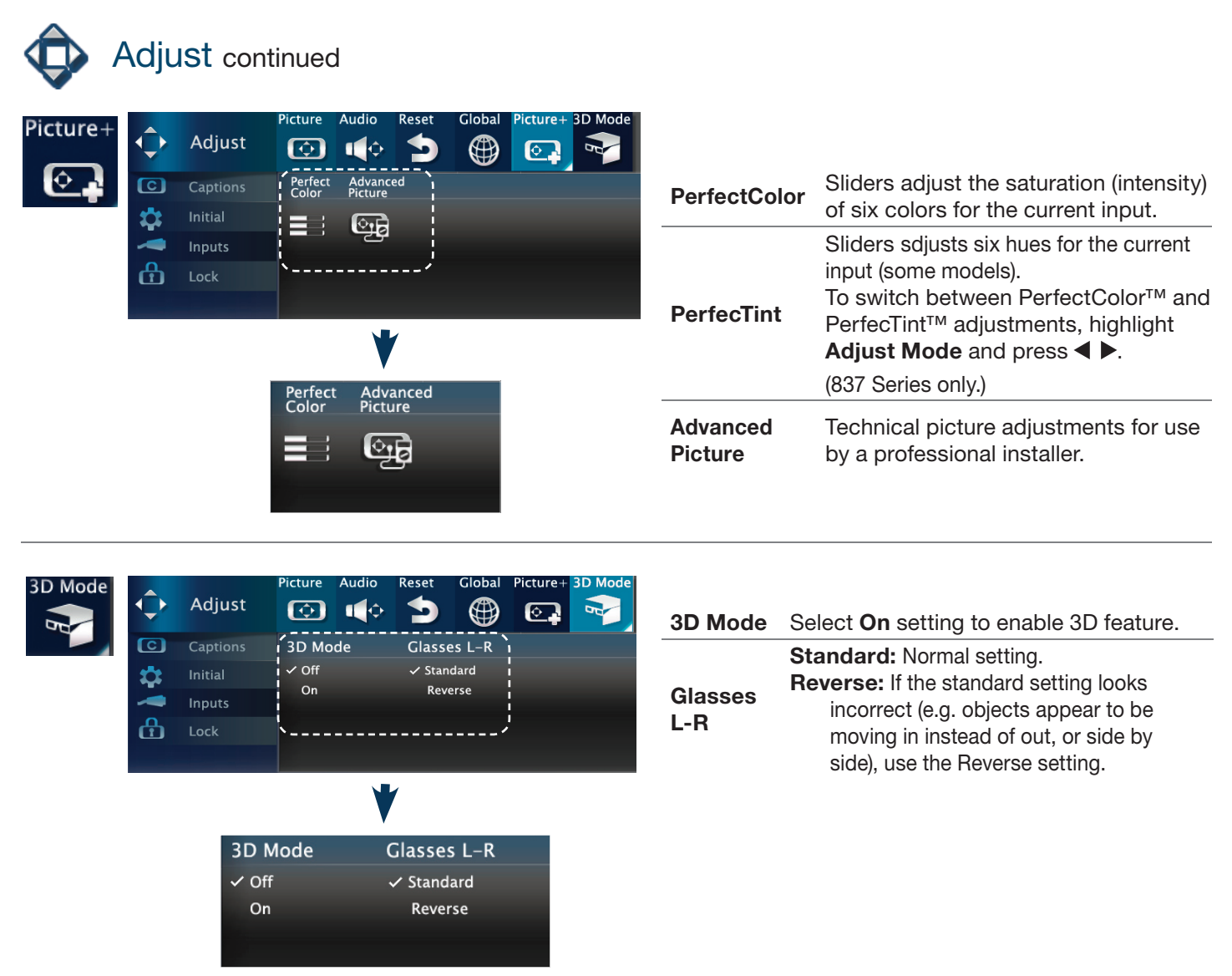

- To display 3D images, Mitsubishi Home Theater DLP TVs require that source devices support checkerboard display formats for 3D gaming or 3D cinema content.
- A 3D standard format does not currently exist for Blu-Ray or DVD prepackaged media.
- Future 3D standards may be incompatible with Mitsubishi Home Theater DLPs.
- Please visit mitsubishi-tv.com for updates and information.

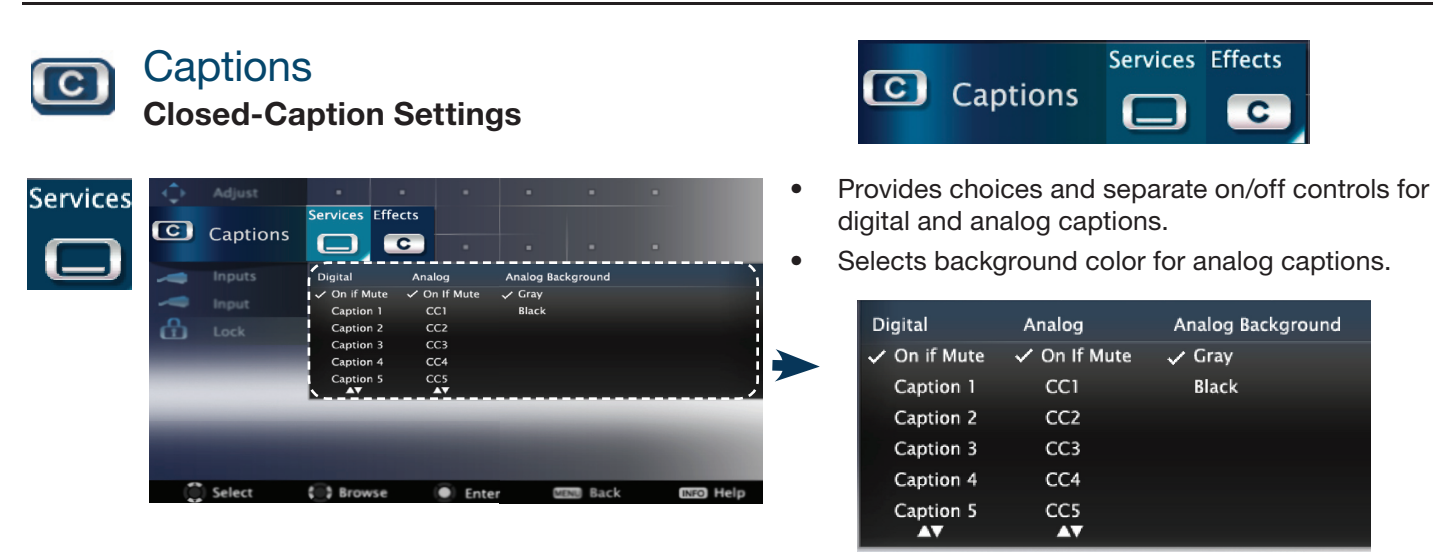

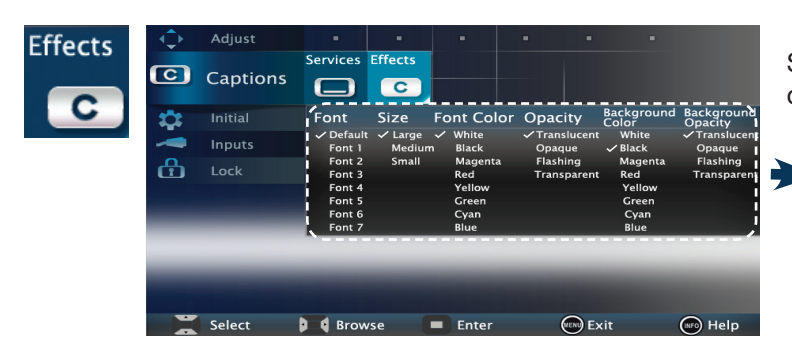

Selects settings for the appearance of digital closed captions.

| Font      | Size    | Fon | t Color | Opacity                  | Background<br>Color | Background<br>Opacity |
|-----------|---------|-----|---------|--------------------------|---------------------|-----------------------|
| 🗸 Default | 🗸 Large | 🗸 W | /hite   | $\checkmark$ Translucent | White               | ✓Translucent          |
| Font 1    | Mediun  | n B | Black   | Opaque                   | 🗸 Black             | Opaque                |
| Font 2    | Small   | N   | Magenta | Flashing                 | Magenta             | Flashing              |
| Font 3    |         | R   | led     | Transparent              | Red                 | Transparent           |
| Font 4    |         | Ŷ   | ′ellow  |                          | Yellow              |                       |
| Font 5    |         | c   | Green   |                          | Green               |                       |
| Font 6    |         | c   | Cyan    |                          | Cyan                |                       |
| Font 7    |         | В   | lue     |                          | Blue                |                       |

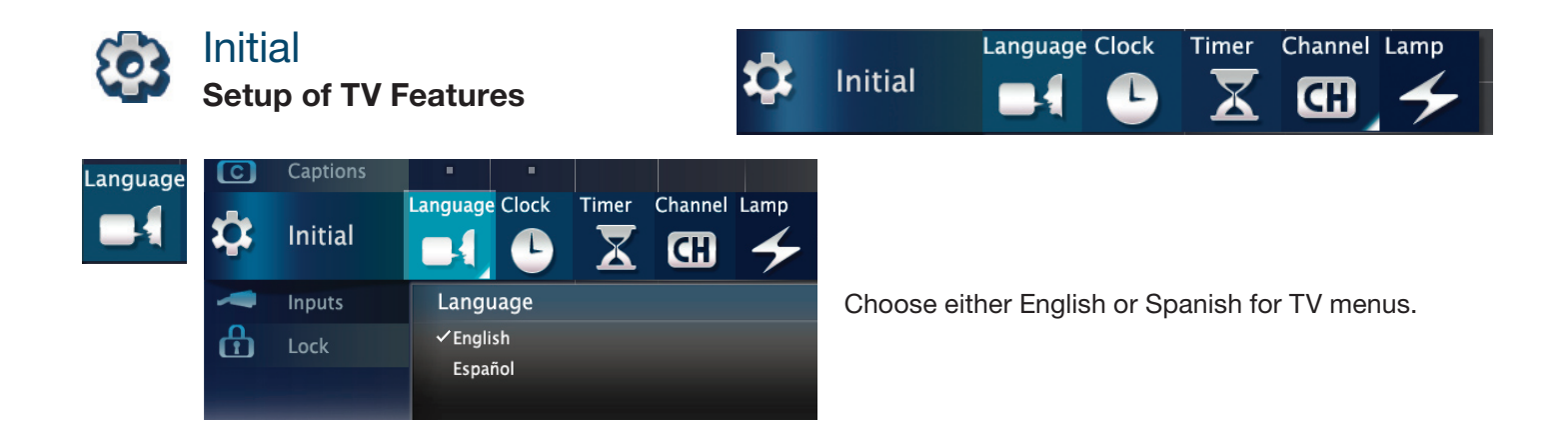

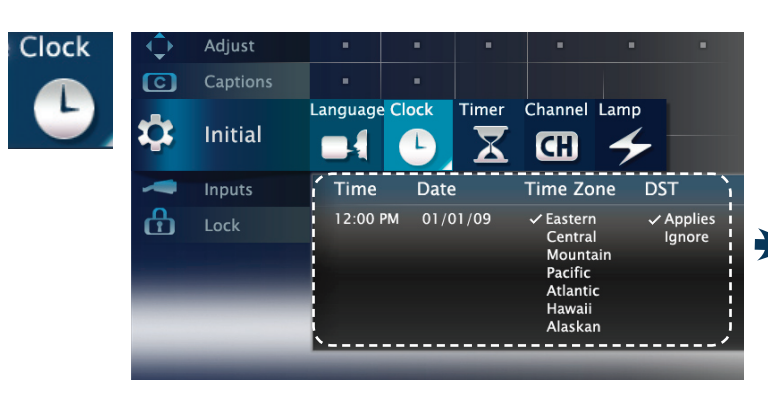

- Use this menu to set the TV clock.
- Choose the **DST** (Daylight Savings Time) setting for your area.

| Time     | Date     | Time Zone                                                                    | DST                 |
|----------|----------|------------------------------------------------------------------------------|---------------------|
| 12:00 PM | 01/01/09 | ✓ Eastern<br>Central<br>Mountain<br>Pacific<br>Atlantic<br>Hawaii<br>Alaskan | ✓ Applies<br>Ignore |

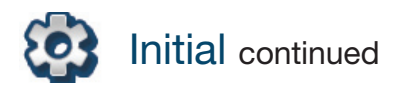

| Timer | <b>\</b>   | Adjust   | •        | -     | -     | -       | •     | -   |         |
|-------|------------|----------|----------|-------|-------|---------|-------|-----|---------|
| _     | C          | Captions |          |       |       |         |       |     |         |
|       | -          |          | Language | Clock | Timer | Channel | Lamp  |     |         |
|       | <b>₽</b> ₽ | Initial  |          |       | X     | E CH    | 4     |     |         |
|       | -          | Inputs   | Timer    | Day   | Т     | ime     | Input | c   | Channel |
|       | ሐ          | Lock     | ✓On      | ✓ Dai | ly 1  | 2:00 PM | 🗸 Ant | 2   | -1      |
|       |            |          | Off      | Ma    | n-Fri |         | DVD   |     |         |
|       |            |          |          | Su    | nday  |         | Blu-F | Ray |         |
|       |            |          |          | Mo    | nday  |         |       |     |         |
|       |            |          |          | Tu    | esday |         |       |     |         |
|       |            |          | <u>`</u> |       |       |         |       |     | /       |
|       |            |          |          |       |       |         |       | -   |         |
|       |            |          |          |       |       |         |       |     |         |
|       |            | Select   | Brow     | se    | Ente  |         | Exit  |     | 🐨 Help  |
|       |            |          |          |       |       |         |       |     |         |

Use this menu to set a day and time for the TV to power on automatically.

Select the input and channel to be used at Power-On.

| Timer | Day     | Time     | Input   | Channel |
|-------|---------|----------|---------|---------|
| ƳOn   | 🗸 Daily | 12:00 PM | 🗸 Ant   | 2-1     |
| Off   | Mon-Fri |          | DVD     |         |
|       | Sunday  |          | Blu-Ray |         |
|       | Monday  |          |         |         |
|       | Tuesday |          |         |         |
|       | AV      |          |         |         |

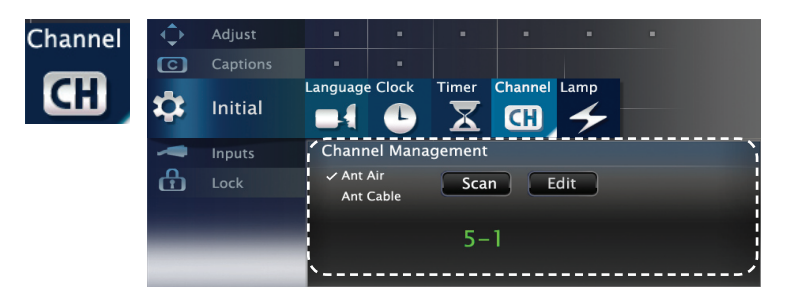

Channel Scan searches for channels and adds them to memory.

|   | Channel Management     |           |  |  |  |  |
|---|------------------------|-----------|--|--|--|--|
| • | ✓ Ant Air<br>Ant Cable | Scan Edit |  |  |  |  |
|   |                        | 5–1       |  |  |  |  |

#### Adding/Deleting Channels

- Check mark indicates memorized channels.
- Select and press ENTER to add / delete the channel from the memory.

| Channel I | Edit    |                       |        |              |         |  |
|-----------|---------|-----------------------|--------|--------------|---------|--|
| ✓ 2−1 60  | KCBS-DT | <ul> <li>I</li> </ul> | 7-1 53 | $\checkmark$ | 13-1 66 |  |
| 3-1       |         | 1                     | 8-1    |              | 13-2 66 |  |
| ✓ 4−1 36  |         |                       | 9-1 43 |              | 14-1    |  |
| ✓ 4-2 36  |         | 1                     | 0-1    |              | 15-1    |  |
| 🗸 5-1 31  |         | <ul> <li>1</li> </ul> | 1-1 65 |              | 16-1    |  |
| ✓ 5-2 31  |         | ~ 1                   | 1-2 65 |              | 17-1    |  |
| 6-1       |         |                       | 12-1   | ~            | 18-1 61 |  |

| . I C F | Adjust   | -               |       | -     | -             | -          |                      |      |
|---------|----------|-----------------|-------|-------|---------------|------------|----------------------|------|
| C       | Captions |                 |       |       |               |            |                      |      |
| \$      | Initial  | Language        | Clock | Timer | Channel       | Lamp       |                      |      |
| -       | Inputs   | Channe          | Edit  |       |               |            |                      | - `  |
| ß       | Lock     | ✓ 2-1 60<br>3-1 | KCBS  | -DT 🗸 | 7-1 53<br>8-1 |            | ✓ 13-1 66<br>13-2 66 |      |
|         |          | 🗸 4-1 36        |       | ~     | 9-1 43        |            | 14-1                 |      |
|         |          | 4-2 36          |       |       | 10-1          |            | 15-1                 |      |
|         |          | 🖌 🖌 🗸 🗸         |       | ~     | 11-1 65       |            | 16-1                 |      |
|         |          | ı 🗸 5-2 31      |       | ~     | 11-2 es       |            | 17-1                 |      |
|         |          | 6-1             |       |       | 12-1          |            | 18-1 61              | ;    |
|         |          |                 |       |       |               |            |                      |      |
|         | Select   | Brows           | e     | Enter |               | *<br>* Pag | e Up/Dn 👓            | Help |

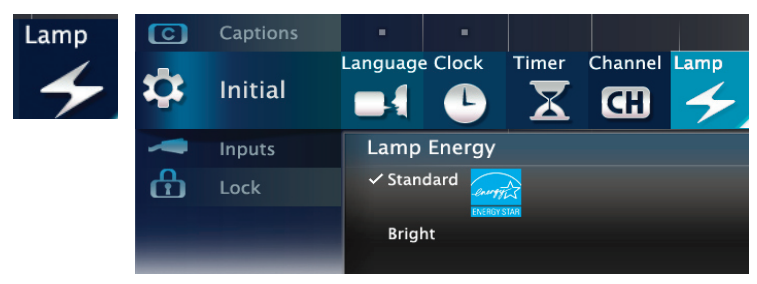

| Standard | Suitable for most viewing conditions<br>and the most energy efficient mode. |
|----------|-----------------------------------------------------------------------------|
| Bright   | Use <b>Bright</b> in brightly lit rooms.                                    |

16

|      | Inp<br>Inpu | uts<br>ıt Man      | agen                                 | nent           |                    |                      |                 | -                   | In | puts                       | Name<br>-                                     | Learn                     | AVR                         | HDMI<br>Contr                | Activity                   |
|------|-------------|--------------------|--------------------------------------|----------------|--------------------|----------------------|-----------------|---------------------|----|----------------------------|-----------------------------------------------|---------------------------|-----------------------------|------------------------------|----------------------------|
| Name | ¢<br>©      | Adjust<br>Captions | •                                    | •              | •                  | • •                  | •               |                     | •  | Assign<br>the <b>Ac</b> t  | or chang<br>t <b>ivity</b> me                 | ge name<br>enu.           | es of inpu                  | uts appe                     | earing in                  |
|      | \$<br>      | Initial<br>Inputs  | Name<br>                             | Learn A        |                    | OMI Activ<br>ontrol  | vity            |                     | •  | Turn th<br>Activit         | e <b>Ant</b> inj<br><b>y</b> menu).<br>unused | out <b>On/</b> (          | <b>Off</b> (to di           | splay/hi<br>n the <b>A</b> ( | de in the                  |
|      | đ           |                    | 'Name<br>Ant<br>On                   | Input-1<br>VCR | Input-2<br>Input-2 | Input-3<br>Camcorder | HDMI-1<br>r AVR | HDMI-2<br>Cable Box | -  | menu.<br>Name              |                                               |                           |                             |                              | , civity                   |
|      |             |                    | HDMI-3<br>HDMI-3<br>CEC<br>Satellite | HDMI-4<br>Wii  | CEC<br>DVD         | CEC<br>DVR           | CEC<br>DVD2     | CEC<br>Blu-Ray      |    | Ant<br>On<br>HDMI-3        | Input-1<br>VCR<br>HDMI-4                      | Input-2<br>Input-2<br>CEC | Input-3<br>Camcorder<br>CEC | HDMI-1<br>AVR<br>CEC         | HDMI-2<br>Cable Box<br>CEC |
|      |             | Select             | Brow                                 | /se            | Enter              | E:                   | xit             | Help                |    | HDMI-3<br>CEC<br>Satellite | Wii                                           | DVD                       | DVR                         | DVD2                         | Blu-Ray                    |

Learn AVR

For complete setup instructions, see the owner's guide on the web.

(837 Series only.)

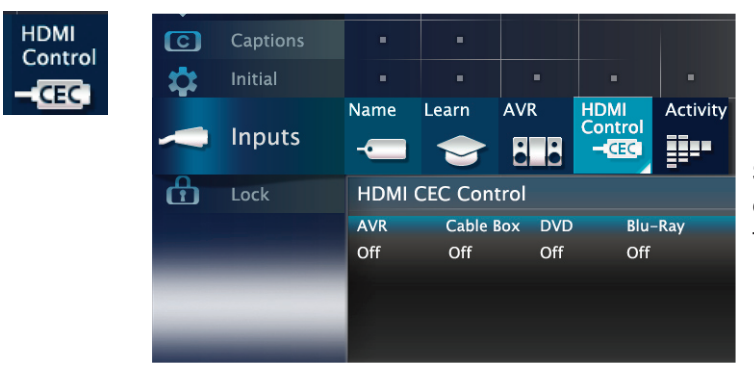

Select **On** or **Off** to enable or disable the TV's control of a CEC-enabled device. See the TV owner's guide for use of this feature.

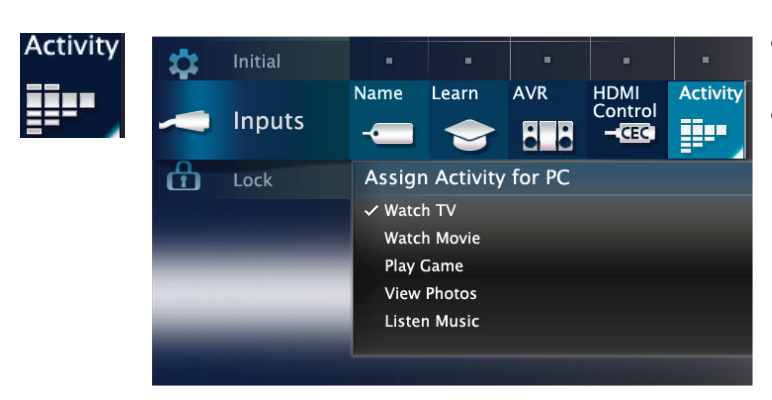

- Customize the Activity menu choices for the current viewing input.
- Highlight the activity name and press ENTER.

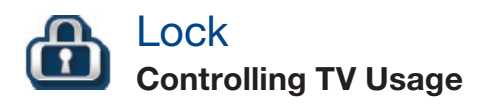

This feature restricts the access according to the U.S. based program ratings, the time of day or by the channels. Restricting the access using the non-U.S. based ratings (Alternate Rating System) can be setup from the 'Other' submenu.

- To setup the restriction or to watch TV during the restricted condition, pass code is required.
- Pass code menu is prompted whenever Lock is selected on the main menu.

Lock Parental Time Panel Other

#### Setting a Pass Code

- Input four-digit pass code using the number keys on the remote control.
- Press <u>CANCEL</u> to delete a number and move back one space.
- Press (MENU) or (BACK) to close the menu without setting a pass code.
- Press **ENTER** to set the pass code.
- If you forget the pass code: press the number 9 and LAST key on the remote at the same time.

#### **Resetting a Pass Code**

The old pass code is deleted when entering the Lock menu, and prompts you to enter a new pass code.

Lock by Program Ratings:

- Restricts access to the TV using U.S. ratings sent by the broadcasters.
- Lock applies only to ANT and composite jacks. Some signals do not contain rating information and unable to lock.
- To lock for 24 hours, set the same time for Start Time and Stop Time.

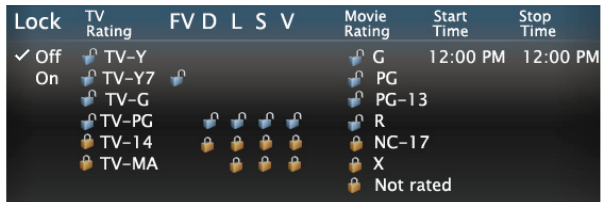

#### Lock by Time:

- Blocks all use of the TV during the specified time period.
- Requires pass code to view during the locked time.

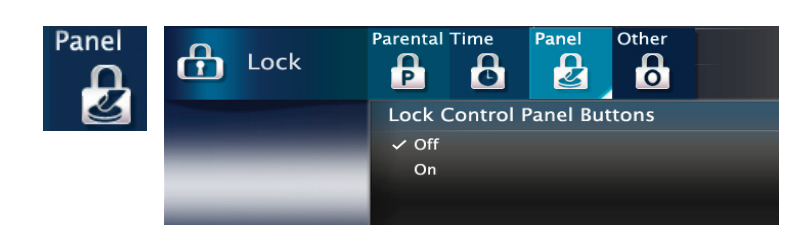

Parental Time Other Pane Othe 🕂 Lock P C 0 Z 0 Lock System Group Rating ✓ Off Canadian 🗸 English ✓ E On French

Lock Control Panel:

- Disables the buttons on the TV's control panel.
- Press and hold ACTIVITY button from the panel for about 10 seconds to unlock if the remote control is not available.

Lock by Other Program Ratings:

- Restricts access using non-U.S. based ratings sent by broadcasters.
- Grayed out if the Other rating is not detected in the broadcasted signal.

Note: Other rating locks apply only to digital channels and signals received on the ANT.

17

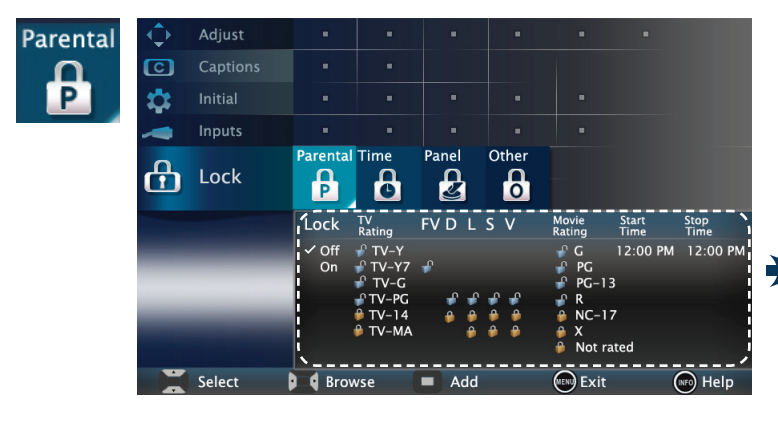

Parental Time

C

Lock by Time Lock Time

P

✓ Off

On

Time

G

A

Lock

Panel

Z

12:00 PM

Other

0

Unlock Time

12:00 PM

# **USB Media Player Menu**

- 837 Series only.
- The TV can display photo or music files from a USB device.
- Photos must be in JPEG format and music files in wma format.
- Connect your USB card reader or USB drive to the 1. TV's USB port located at the side panel.

Side Panel

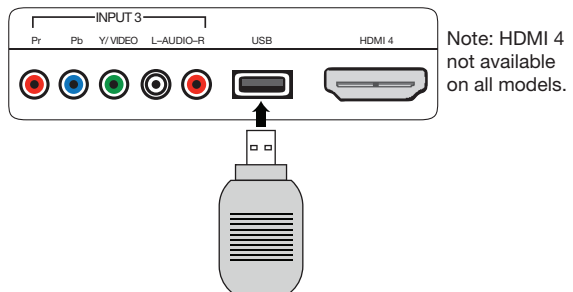

**2.** The TV ignores all commands while reading files. Wait for icons to appear in the USB Media Player menu before activating menu options. Large files or high-capacity storage devices may take a long time to display.

| USB Media | USB Media Player |          |            |  |  |  |  |
|-----------|------------------|----------|------------|--|--|--|--|
| Play      | Thumbnails       | Playlist | Setup      |  |  |  |  |
| E         |                  |          | <b>S</b> ç |  |  |  |  |

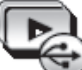

## Play a Slideshow or Playlist

Starts the slide show or starts playing music.

| <b>ENTER</b> or                                                 | Plays the slide show or playlist.             |  |  |  |
|-----------------------------------------------------------------|-----------------------------------------------|--|--|--|
| GUIDE                                                           | Rotates an image clockwise in 90° increments  |  |  |  |
| INFO Displays slide name or track name.<br>Press BACK to clear. |                                               |  |  |  |
|                                                                 | Pauses a slide show or track                  |  |  |  |
|                                                                 | Stops a slide show or track.                  |  |  |  |
|                                                                 | Displays the previous or next slide or track. |  |  |  |
|                                                                 |                                               |  |  |  |

#### **IMPORTANT**

Always stop playback with  $(\blacksquare)$  (STOP) or change to a different TV input before disconnecting your USB device.

Some pictures may not show on the TV.

Back up the data on your USB drive before connecting it to the TV. Mitsubishi is not responsible for any file damage or data loss.

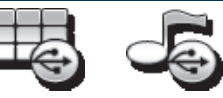

## Thumbnail and Playlist Menus

Displays picture thumbnails or a list of music files.

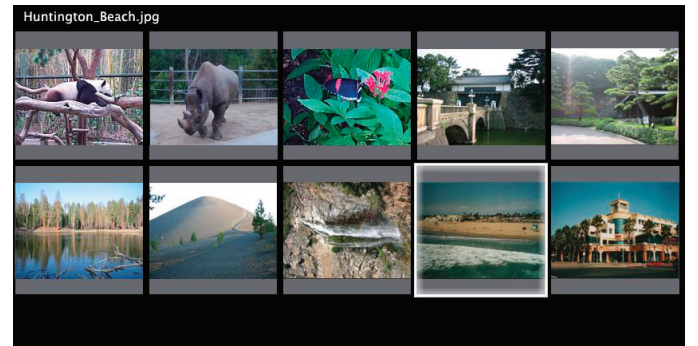

💢 Browse 🛛 🕞 Start Show 🌔 Page Up/Dn 📖 Rotate First Slide

|                          | Moves the highlight from item to item.                               |
|--------------------------|----------------------------------------------------------------------|
| GUIDE                    | Rotates a thumbnail clockwise in 90° increments (thumbnail only).    |
| <b>I</b> or <b>ENTER</b> | Plays the slide show or playlist starting with the highlighted item. |
|                          | Selects the last item on the current page.                           |
|                          | Selects the first item on the current page.                          |
| PAGE UP/DN               | Displays the next or previous page of items.                         |
|                          |                                                                      |

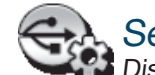

### Setup

Displays the USB Media Setup menu.

| Display                     | You have the option to play music with<br>the slide show (Slideshow + Music),<br>Slideshow or Music only.                     |  |  |  |  |  |  |
|-----------------------------|----------------------------------------------------------------------------------------------------|--|--|--|--|--|--|
| Slideshow                   | Select Auto or Manual for the slide show                                                                                      |  |  |  |  |  |  |
| For autom                   | For automatic advance only:                                                                                                   |  |  |  |  |  |  |
| Interval                    | Select the time interval for display of each slide. The actual interval time may vary as it may take longer for larger files. |  |  |  |  |  |  |
| Frequency                   | Select the number of times (frequency) to play the complete slide show and/or playlist: <b>Once, Twice, or Continuous.</b>    |  |  |  |  |  |  |
| Natao an Using the UCP Dout |                                                                                                    |  |  |  |  |  |  |

#### Notes on Using the USB Port

- Some images opened and reserved on a computer may not play back or display in the thumbnail list.
- Some manufacturers' devices may be incompatible with the TV. If the TV is unable to display your photos, you can:
  - Transfer files to a different USB device.
  - Use your digital camera's Y/VIDEO composite video output.

# **3D Video**

This section provides Instructions for viewing 3D video using the TV's 3D feature. The 3D options are found in the *Adjust* > *3D Mode* menu.

## **Initial Setup**

- Check if your HDMI 3D video source device outputs a 1080p 60 Hz signal. This information will be needed when you assign an input name in the *New Device Found* screen.
- If your 3D glasses came with an emitter box, connect the emitter box to the 3D GLASSES EMITTER jack on the back of the TV.

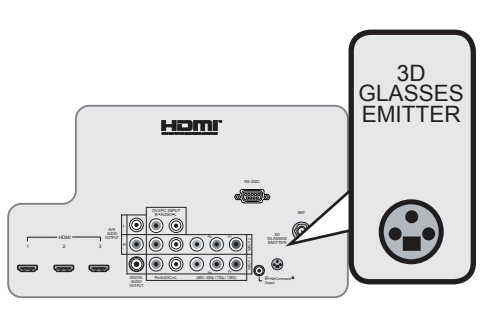

- 3. Power on the TV and the source device.
- 4. Connect the source device to the TV's HDMI input.
- **5.** When the *New Device Found* screen displays, name the input according to the table below.

The signal type and choice of name are important because the TV will process the video signal differently depending on the name you assign. If your source device is a Blu-Ray disc or a game console, the signal must be 1080p at 60 Hz.

| Source<br>of 3D<br>Video        | Type of 3D Video Signal                                                                                                    | Assign<br>Name       |
|---------------------------------|----------------------------------------------------------------------------------------------------|----------------------|
| Computer                        | Recommended: 1080p 60 Hz<br>(1920 X 1080). The image will fill<br>the TV screen.<br>Other 60-Hz computer video<br>signals compatible with the TV<br>will display with black bars. | PC                   |
| Any other<br>3D video<br>source | To see 3D video, signal must be<br>1080p 60 Hz                                                                                                    | Any<br>other<br>name |

# 6. Press BACK to close the *New Device Found* screen, or to change the name in the *Input>Name* sub-menu.

### Watching 3D Video

- 1. Press ACTIVITY.
- 2. Highlight the icon for the 3D video input and press ENTER.
- **3.** Press **MENU** and select the **Adjust > 3D Mode** menu.
- **4.** Set **3D Mode** to **On**. The **On** setting will be memorized for the current activity/input combination when you exit this menu.

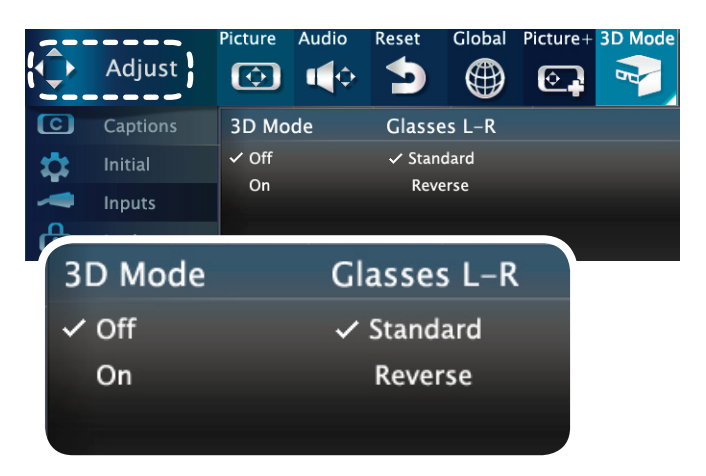

Use the Adjust > 3D Mode menu to enable 3D video viewing.

- 5. Press BACK to close the menu.
- If the image does not appear correct, open the *Adjust > 3D Mode* menu again and set Glasses L-R to Reverse to reflect the correct polarity.

## To Watch Regular (non-3D) Video

The **3D Mode** setting is memorized for each activity/ input combination. When you want to watch non-3D video on the input selected above:

- Press **ACTIVITY** and select a different activity in which the input is selectable.
- Open the *Adjust > 3D Mode* menu and set 3D Mode to Off.

20

| Ger | General TV Operation                                                                                                    |                                                                                                    |  |  |  |  |  |  |
|-----|----------------------------------------------------------------------------------------------------|----------------------------------------------------------------------------------------------------|--|--|--|--|--|--|
|     | Symptom                                                                                                    | Remarks                                                                                                    |  |  |  |  |  |  |
| 1.  | A fan is running even while the TV is powered off.                                                                                 | The room is too warm. When the TV is off, internal components continue to draw power and must be cooled by the fan.                                                                                                    |  |  |  |  |  |  |
| 2.  | The fan gets louder after the TV is shut off.                                                                                      | Normal operation. The fan speeds up to cool the lamp quickly after the TV has been shut off.                                                                                                    |  |  |  |  |  |  |
| 3.  | The TV remote control does not work.                                                                                               | <ul> <li>Check that the batteries are fresh and installed correctly.</li> <li>Check that the control mode on the remote is set to TV.</li> <li>Be no more than 20 feet from the TV when using the remote control.</li> <li>Program the remote control to operate the TV or other device.</li> <li>Reset the remote control.</li> </ul>                                                                                                    |  |  |  |  |  |  |
| 4.  | When I try to use the remote control, the POWER key blinks five times.                                                             | Replace the batteries.                                                                                                    |  |  |  |  |  |  |
| 5.  | TV does not respond to the remote control or to control-panel buttons and TV will not power on or off.                             | Unplug the AC power cord for 10 seconds.<br>Press and hold the POWER button on the control panel for 10<br>seconds to perform system reset.                                                                                                    |  |  |  |  |  |  |
| 6.  | When a device is selected from the Activity menu, the screen is blue or black (no signal source).                                  | <ul><li>Make sure the selected device is turned on.</li><li>Begin play of the device.</li></ul>                                                                                                    |  |  |  |  |  |  |
| 7.  | You have forgotten your Lock menu pass code.                                                                                       | When prompted for the pass code, press the number 9 and (LAST) keys on the TV remote control at the same time. This process temporarily unlocks the TV.                                                                                                    |  |  |  |  |  |  |
| 8.  | Rating restrictions are not working.                                                                                               | Open the Lock > Parental Lock menu and:                                                                                                    |  |  |  |  |  |  |
|     |                                                                                                    | Verify that the ratings locks are active.                                                                                                    |  |  |  |  |  |  |
|     |                                                                                                    | • Check the Lock Time/Unlock Time to check if rating restric-<br>tions are disabled.                                                                                                    |  |  |  |  |  |  |
|     |                                                                                                    | Rating restrictions apply only to content on the ANT input.                                                                                                    |  |  |  |  |  |  |
| 9.  | On-screen displays appear each time you change a function.                                                                         | Normal TV operation.                                                                                                    |  |  |  |  |  |  |
| 10. | A warning message appeared on screen<br>stating, "TV will shut down in a few seconds.<br>Please check if the air flow is blocked." | <ul> <li>Internal TV temperature has exceeded proper levels. Cool the room.</li> <li>The TV has overheated. Clear blocked air vents and ensure at least four inches of clearance on all sides of the TV.</li> <li>Clean the air filter on the lamp cartridge.</li> </ul>                                                                                                    |  |  |  |  |  |  |
| 11. | I have turned on CEC for my HDMI devices but<br>control is erratic and I wish to disable it.                                       | <ul> <li>First turn off the TV's HDMI control for the specific device.<br/>Open the Inputs &gt; HDMI Control menu, select the device, select Off.</li> <li>Disable CEC on the device itself. See the device's instructions.</li> <li>If the problem persists, do the following: <ol> <li>Disconnect the device from the TV.</li> </ol> </li> <li>Reconnect the device to the TV and Auto Input Sensing will recognize the device with CEC discolard.</li> </ul> |  |  |  |  |  |  |

| TV Channels |                                                                         |                                                                                                    |  |  |  |
|-------------|-------------------------------------------------------------------------|----------------------------------------------------------------------------------------------------|--|--|--|
|             | Symptom                                                                 | Remarks                                                                                                    |  |  |  |
| 1.          | The TV takes several seconds to respond to channel changes.             | <ul><li>It is normal for digital channels to take longer to tune in.</li><li>Press ENTER after entering a channel number to avoid</li></ul>                                                                                                    |  |  |  |
|             |                                                                         | <ul><li>delays.</li><li>Use a 4-digit number for an over-the-air digital channel.</li></ul>                                                                                                    |  |  |  |
|             |                                                                         | Use a 6-digit number for digital cable channels if your cable service is able to recognize 6-digit channel numbers.                                                                                                    |  |  |  |
| 2.          | You cannot access a channel.                                            | Use number keys instead of CHANNEL Up/Down.                                                                                                    |  |  |  |
|             |                                                                         | • Be sure the channel you want to view is in memory.                                                                                                    |  |  |  |
|             |                                                                         | Check that the TV is switched to the correct device or antenna for that channel by pressing the ACTIVITY key.                                                                                                    |  |  |  |
|             |                                                                         | • Make sure the Lock > Parent menu lock is set to Off.                                                                                                    |  |  |  |
|             |                                                                         | • If you cannot tune to a virtual digital channel even though<br>the TV has already memorized digital channels, tune to the<br>physical channel number used by the broadcaster. The<br>virtual channel will then be automatically added to memory. |  |  |  |
|             |                                                                         | • You may be trying to tune to an analog channel that is no longer broadcasting.                                                                                                    |  |  |  |
| 3.          | When ChannelView list is displayed, informa-<br>tion appears incomplete | • Program information is displayed only for channels tuned during the most recent power-on.                                                                                                    |  |  |  |
|             |                                                                         | • Available information is sent from the broadcaster or cable provider. No other data is available.                                                                                                    |  |  |  |
|             |                                                                         | Make sure the TV clock is set correctly.                                                                                                    |  |  |  |
|             |                                                                         | Press INFO to update the display.                                                                                                    |  |  |  |

| TV Power On/Off |                                                                           |                                                                                                    |  |  |
|-----------------|---------------------------------------------------------------------------|----------------------------------------------------------------------------------------------------|--|--|
|                 | Symptom                                                                   | Remarks                                                                                                    |  |  |
| 1.              | TV takes an excessively long time to power on.                            | When powered on, the TV needs time to boot up, just as a com-<br>puter does. Also, the TV's lamp requires a few moments to heat<br>up to full brightness.                                                                           |  |  |
| 2.              | You cannot program the TV to turn on auto-<br>matically (Timer function). | • The TV may be locked.                                                                                                    |  |  |
|                 |                                                                           | The clock may not be set.                                                                                                    |  |  |
| 3.              | TV turned itself off and the light on the front panel started to blink.   | <ul> <li>Momentary power fluctuation caused the TV to turn off to<br/>prevent damage. Power on the TV and wait for the lamp to<br/>illuminate.</li> </ul>                                                                           |  |  |
|                 |                                                                           | <ul> <li>If the TV does not stay on, press the POWER button on the<br/>control panel for ten seconds to perform System Reset. If<br/>this happens frequently, obtain an AC line power condi-<br/>tioner/surge protector.</li> </ul> |  |  |
|                 |                                                                           | • An unusual digital signal may have been received, triggering a protection circuit. Power on the TV.                                                                                                    |  |  |
| 4.              | TV will not power off.                                                    | Press the POWER button on the control panel for about ten seconds to perform System Reset.                                                                                                    |  |  |

| Picture |                                                                                                    |                                                                                                    |  |  |
|---------|----------------------------------------------------------------------------------------------------|----------------------------------------------------------------------------------------------------|--|--|
|         | Symptom                                                                                                  | Remarks                                                                                                    |  |  |
| 1.      | Picture does not look like a high-definition picture.                                                    | Not all signals are high-definition signals. To receive high-defini-<br>tion programming from your cable or satellite provider, you must<br>subscribe to the provider's high-definition service. Some over-<br>the-air broadcasts are in high-definition and can be received with<br>a high-quality antenna suited to your location. |  |  |
| 2.      | TV has sound but no picture.                                                                             | Press and hold the POWER button on the control panel for 10 seconds to perform System Reset.                                                                                                    |  |  |
| 3.      | Picture has become dimmer.                                                                               | <ul> <li>The lamp is nearing the end of its life. Order a new lamp.</li> <li>Adjust picture brightness and contrast to maximum levels.</li> <li>Change Lamp Energy from Standard to Bright.</li> </ul>                                                                                                    |  |  |
| 4.      | There is a large black or gray rectangle on the screen.                                                  | The TV's analog closed captioning has been set to "text" mode<br>in the Captions menu. Turn off because there is no text informa-<br>tion being broadcast.                                                                                                    |  |  |
| 5.      | You cannot view a picture when playing a VHS tape.                                                       | Check your VCR's owner's guide for further troubleshooting.                                                                                                    |  |  |
| 6.      | VCR or DVD player's on-screen menus jitter up and down.                                                  | Stop playback. Possible cause: Many VCRs and DVD players provide on-screen menus at only half-resolution that may appear to jitter up and down.                                                                                                    |  |  |
| 7.      | When viewing a stopped VCR, white lines are rolling on the screen.                                       | <ul><li>Turn off video mute for the VCR.</li><li>Begin playing the tape.</li><li>Change the VCR input to the antenna input.</li></ul>                                                                                                    |  |  |
| 8.      | A color program appears as a black and<br>white image, or the colors are dim, or the<br>screen is black. | The PerfectColor color balance has been incorrectly set. Reset the PerfectColor balance.                                                                                                    |  |  |
| 9.      | Picture from an HDMI input is noisy (poor quality).                                                      | Upgrade a Category 1 (unmarked) HDMI cable to a Category 2 high-speed HDMI cable.                                                                                                    |  |  |
| 10.     | The image from a computer appears dis-<br>torted when viewed on the TV.                                  | Normal TV operation. The TV does not correct distortion in the picture from a computer because the correction process may cause the edges of the image to be cut off.                                                                                                    |  |  |

| Sound |                                                                                                    |                                                                                                    |  |  |
|-------|----------------------------------------------------------------------------------------------------|----------------------------------------------------------------------------------------------------|--|--|
|       | Symptom                                                                                                    | Remarks                                                                                                    |  |  |
| 1.    | There is no sound even when the volume is turned up.                                                                              | <ul> <li>Check if the MUTE button is on.</li> <li>The TV's "Listen to:" setting may be set to SAP (analog program from the ANT input).</li> </ul>                                                                                                    |  |  |
|       |                                                                                                    | • Check that the Speakers option is set to TV to hear sound from the TV speakers. Sound may be being sent to one of the audio outputs for an A/V receiver or headphones.                                                                                                    |  |  |
|       |                                                                                                    | <ul> <li>If using an A/V receiver, check that the Speakers option is set to AV<br/>Receiver to hear sound from the A/V receiver speakers.</li> </ul>                                                                                                    |  |  |
|       |                                                                                                    | <ul> <li>Press and hold the POWER button on the control panel for 10<br/>seconds to perform System Reset.</li> </ul>                                                                                                    |  |  |
| 2.    | The sound does not match the screen picture.                                                                                      | The TV's "Listen to:" setting may be set to SAP (analog program from the ANT input).                                                                                                    |  |  |
| 3.    | The sound from my A/V receiver does<br>not match the screen picture (I should<br>hear the correct audio from my A/V<br>receiver). | Check that DIGITAL AUDIO OUTPUT and/or AVR AUDIO OUTPUT<br>on TV's back panel is connected to the A/V receiver.<br>Without this connection, devices connected only to the TV (and not<br>the A/V receiver) can be heard only from the TV speakers. Note that<br>this includes the ANT input, a device (such as a camcorder) con-<br>nected to the front panel, and any other device sending audio to the<br>TV only. |  |  |
| 4.    | Cannot select an audio-only device; it does not appear in the Activity menu.                                                      | Plug an unused video plug into the INPUT 3 <b>Y/VIDEO</b> jack to activate Auto Input Sensing and make the audio device selectable in the Activity menu.                                                                                                    |  |  |

# Lamp-Cartridge Replacement and Cleaning

CAUTION: If the television is on, press POWER to turn it off. Unplug the television and allow it to cool for at least one hour before attempting to replace the lamp cartridge.

#### Lamp

The light source for this television is a lamp, which is part of a lamp cartridge assembly. The life of the lamp can vary, based on the lamp itself, the air temperature around the TV while it is operating, the selected lamp mode, and your viewing patterns. Warmer air or poor ventilation shorten the lamp life, as does use of the **Bright** lamp mode and turning the television on and off

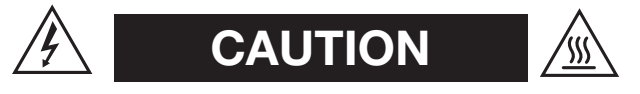

#### **BURN DANGER! HOT SURFACES INSIDE!**

Touch lamp cartridge handle only. Do not touch lamp or lamp cartridge housing. Keep lamp cartridge horizontal during removal. Do not tilt as glass may come out and cause injury. Replace lamp cartridge only with the same part number 915B403001.

frequently. Mitsubishi warrants the lamp for one (1) year from the date of original TV purchase at retail.

#### To Order a New Lamp

#### To Receive a Replacement Lamp Under Warranty

Call (800) 553-7278. Please have model number, serial number, and TV purchase date available.

**Important:** All lamps replaced under warranty must be returned to Mitsubishi where they will be inspected for defect verification.

#### To Purchase a Replacement Lamp After Warranty

Visit our website at www.mitsuparts.com or call (800) 553-7278. Order the following:

### Lamp Part Number 915B403001

#### Lamp-Substitution Alert

MDEA recommends that you use only genuine Replacement Lamp Assemblies purchased directly from Mitsubishi or a Mitsubishi Authorized Dealer or Mitsubishi Authorized Service Center. MDEA advises that replacement lamps obtained separately from the Lamp Cartridge and/or Lamp Assemblies obtained from unauthorized sellers may be incorrect for your television, may not fit or perform properly and may even damage your television. MDEA can not be responsible for the performance, reliability or safety of any replacement lamps that are obtained from unauthorized sources.

#### WARNING

- Do not remove the lamp cartridge immediately after turning off the television. You may get burned because the lamp is very hot. Allow the television to cool for at least one hour before replacing the lamp cartridge.
- Do not remove the lamp cartridge except when replacing it. Careless treatment can result in injury or fire.
- Do not touch the lamp glass element. It may be very hot and break, causing injuries or burns.
- Be sure not to insert any metal or flammable object into the lamp cartridge opening, as it may cause fire or electrical shock. If a foreign object is inserted into the opening, unplug the AC cord of the TV and contact your dealer for service.
- Install the lamp cartridge securely. Failure to do so may cause a fire.
- Do not touch the lamp glass elements. Oils from your fingers may cause premature lamp failure.

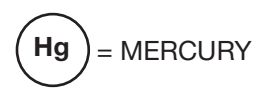

THE LAMP INSIDE THIS PRODUCT CONTAINS MERCURY AND MUST BE RECYCLED OR DISPOSED OF ACCORDING TO LOCAL, STATE OR FEDERAL LAWS. For disposal or recycling information, please contact your local authorities or the Electronic Industries Alliance at **www.eiae.org** 

### WARNING

THE ACCESS PANEL IS PROVIDED WITH AN INTERLOCK TO REDUCE THE RISK OF EXCESSIVE ULTRAVIOLET RADIATION. DO NOT DEFEAT ITS PURPOSE OR ATTEMPT TO SERVICE WITHOUT REMOVING PANEL COMPLETELY.

## Lamp-Cartridge Replacement

#### **Removing the Old Lamp Cartridge**

- **1.** Turn off TV power and allow the lamp to cool for at least one hour before proceeding.
- After the lamp has cooled, remove the cover of the lamp compartment, located on the back of the TV.
   Refer to figures 1 and 2. Use a #2 (large) Phillips screwdriver to loosen the screw securing the cover.
   Keep the screw and cover for re-installation
- **3.** With a large Phillips screwdriver, loosen the two shiny screws securing the lamp cartridge until they disengage from the mating threads. These are captive screws and cannot be separated from the lamp cartridge.
- **4.** Fully open the bag supplied with the replacement lamp and set the opened bag aside.
- **5.** Gently grasp the handle of the lamp cartridge and pull the old cartridge straight out. See figure 3.

**CAUTION:** Do not tilt or rotate the cartridge, as small glass fragments may fall out.

**6.** Without tilting or putting down the lamp cartridge, insert it into the opened bag. Close the bag while being careful not to let any glass particles fall out.

#### Installing the New Lamp Cartridge

- 1. Do not touch the glass parts of the new lamp cartridge. Insert the new cartridge into the TV in the same orientation as the old cartridge. Push on the cartridge housing until it is fully seated.
- 2. With either your fingers or the screwdriver, gently tighten the two shiny screws. If using a screwdriver, AVOID OVERTIGHTENING!
- **3.** Replace the plastic cover and retaining screws.
- **4.** WASH YOUR HANDS THOROUGHLY, AS THIS LAMP CONTAINS MERCURY.

#### Disposal of the Old Lamp Cartridge

*Lamp under warranty:* All lamps replaced under warranty must be returned to Mitsubishi. Use the return shipping label provided and send to Mitsubishi Digital Electronics, America, 1001 Cherry Drive, Suite 2, Braselton, GA 30517.

## **IMPORTANT:** Lamps found to be without defect will be returned and charged back to the sender.

*Lamp no longer under warranty:* Contact your local authorities or the Electronic Industries Alliance at www.eiae.org for lamp-disposal or recycling instructions. Do not dispose of the old lamp with common trash.

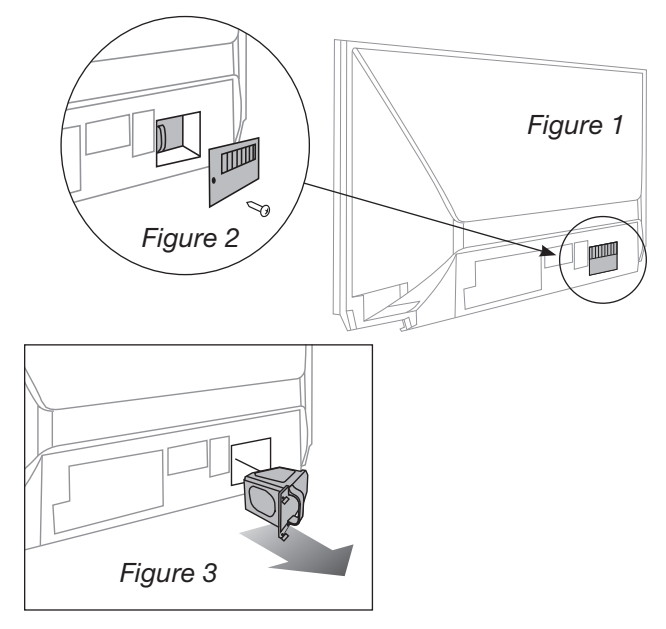

# Use only replacement lamp part number 915B403001.

## Lamp-Cartridge Filter Cleaning

If the TV shuts off after displaying the message "TV will shut down in a few seconds. Please check if the air flow is blocked" and/or the **STATUS** LED is yellow, the air filter may need cleaning. The air filter is part of the lamp cartridge. Use the following procedure to clean the filter.

- Remove the lamp cartridge from the TV as described under "Removing the Old Lamp Cartridge." Do not tilt or rotate the cartridge. Do not touch the glass parts of the lamp cartridge.
- 2. Holding the lamp cartridge horizontal (do not tilt or rotate), use a soft dry brush or vacuum cleaner to remove any dust that may be present on the mesh filter. Do not use liquids. See figure 4.
- **3.** Reinstall the lamp cartridge as described under "Installing the New Lamp Cartridge."

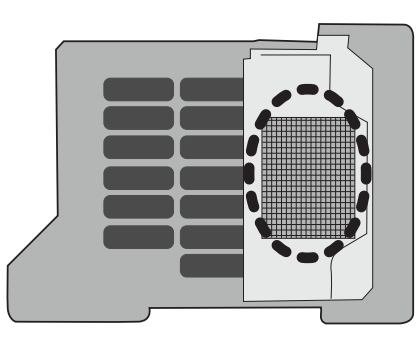

#### Figure 4

Keep lamp cartridge horizontal and remove dust from the mesh filter using a vacuum cleaner or soft dry brush.

# **Mitsubishi DLP Projection Television Limited Warranty**

MITSUBISHI DIGITAL ELECTRONICS AMERICA, INC. ("MDEA") warrants as follows to the original purchaser of this television from an authorized MITSUBISHI Audio/Video Dealer, should it prove defective by reason of against defects arising from improper workmanship and/or material:

**a. Parts.** The lenticular (i.e. front picture) screen is warranted against defects in materials and workmanship for a period of thirty (30) days from the date of the original purchase at retail. The lamp and all other parts (except any software incorporated into this television) are warranted for a period of one (1) year from the date of the original purchase at retail. We will repair or replace, at our option, any defective part without charge for the part. Parts used for replacement may be replaced with those of like kind and quality and may be new or remanufactured. Parts used for replacement are warranted for the remainder of the original warranty period.

**b. Embedded Software.** MDEA warrants that all software incorporated into this television set (the "Embedded Software") will perform in accordance with the functional description of Embedded Software in all material respects, but MDEA does not warrant that the Embedded Software is error-free. The limited warranty contained in this section shall continue for a period of one (1) year from the date of the original purchase at retail. If, after prompt notice within the warranty period, MDEA determines that the Embedded Software has failed to perform in accordance with such functional description in all material respects and if such failure is not due to accident, misuse, modification or misapplication of the Embedded Software, then MDEA shall modify or replace the nonconforming Embedded Software at no charge to you, which at MDEA's sole discretion may be fulfilled by means of modification or replacement software contained on a replacement memory card for Customer installation. The foregoing shall be MDEA's sole obligation to you under this limited warranty. All rights under this limited warranty on the Embedded Software also subject to your acceptance of and compliance with the terms of the Software License Agreement applicable to this television, and this limited warranty on the Embedded Software shall be null and void if the Embedded Software is modified or changed in any manner except as specifically authorized by MDEA.

**c. Labor.** For thirty (30) days after the original purchase at retail, we will repair or replace, at our option, the lenticular screen if it proves defective. For certain items that are designed to be replaced by the consumer, including (but not limited to) some Embedded Software, the consumer is solely responsible for any replacement labor. For all other parts, we will provide the labor for a warranty repair by an authorized MITSUBISHI service center without charge for one (1) year from the original date of purchase at retail.

d. Notice. To obtain warranty service, you must notify an authorized MITSUBISHI service center of any defect within the applicable warranty time period.

e. This DLP Projection Television uses a single DLP chip to create the screen image. This technology creates the image using small dots, or picture elements (pixels). Your DLP Projection TV is manufactured to a high level of performance and quality, in fact, 99.99% perfect in the number of properly functioning pixels. As in other display technology, sometimes a pixel is continuously active, inactive or the incorrect color. Our standard is clear; MDEA warrants only that the percentage of properly functioning pixels will be not less than 99.99% of all pixels.

## BEFORE REQUESTING SERVICE, please review the instruction booklet to insure proper installation and correct customer control adjustment. If the problem persists please arrange for warranty service.

#### 1. TO OBTAIN WARRANTY SERVICE:

a. Contact your nearest authorized MITSUBISHI service center, whose name and address can be obtained from your MITSUBISHI dealer, by writing at the address provided below, calling MDEA at the 800-332-2119, or by using the support feature of our website at www.Mitsubishi-tv. com.

b. Warranty service will be provided in your home or, if required, at an authorized service shop, provided that your television is located within the geographic territory customarily covered by an authorized MITSUBISHI service center. If not, you must either deliver your television to an authorized service location at your own expense, or pay for any travel and/or transportation costs the service center may charge to and from your home. Actual service labor will be provided without charge.

c. Proof of purchase date from an authorized MITSUBISHI dealer is required when requesting warranty service. Present your sales receipt or other document which establishes proof and date of purchase. THE RETURN OF THE OWNER REGISTRATION CARD IS NOT A CONDITION OF COVERAGE UNDER THIS LIMITED WARRANTY. However, please return the Owner Registration Card so that we can contact you should a question of safety arise which could affect you.

d. To obtain a replacement lamp, order the lamp directly from the MDEA Parts Department at (800) 553-7278.

#### 2. THIS LIMITED WARRANTY DOES NOT COVER:

a. Up to .01% pixel outages (small dot picture elements that are dark or incorrectly illuminated).

b. Damage to the lenticular screen or Fresnel lens, screen frame, cosmetic damage or to any other damage where such damage is caused by unauthorized modification, alteration, repairs to or service of the product by anyone other than an authorized MITSUBISHI service center; physical abuse to or misuse of the product (including any failure to carry out any maintenance as described in the Owner's Guide including air vent cleaning or any product damaged by excessive physical or electrical stress); any products that have had a serial number or any part thereof altered, defaced or removed; product use in any manner contrary to the Owner's Guide; freight damage; or any damage caused by acts of God or other factors beyond the reasonable control of MDEA, such as power surge damage caused by electrical system or lightning. This limited warranty also excludes service calls where no defect in the product covered under this warranty is found, service calls related to unsatisfactory audio or visual reception or signal unless caused by a defect in the product that is covered under this limited warranty, all costs, expenses or any other damages arising from product installation, or set-ups, any adjustments of user controls (including contrast, brightness, color, tint, fine tuning, sharpness), other adjustment necessary to prepare the unit for display or use, connection with any external audio receiver, antenna, cable or satellite systems, or service of products purchased or serviced outside the U.S.A. Please consult the operating instructions contained in the Owner's Guide furnished with the product for information regarding user controls.

3. ANY EXPRESS WARRANTY NOT PROVIDED HEREIN, AND ANY REMEDY WHICH, BUT FOR THIS PROVISION, MIGHT ARISE BY IMPLI-CATION OR OPERATION OF LAW, IS HEREBY EXCLUDED AND DISCLAIMED. THE IMPLIED WARRANTIES OF MERCHANTABILITY AND OF FITNESS FOR ANY PARTICULAR PURPOSE ARE EXPRESSLY LIMITED TO A TERM OF ONE YEAR.

4. UNDER NO CIRCUMSTANCES SHALL MDEA BE LIABLE TO PURCHASER OR ANY OTHER PERSON FOR ANY INCIDENTAL, SPECIAL OR CONSEQUENTIAL DAMAGES, WHETHER ARISING OUT OF BREACH OF WARRANTY, BREACH OF CONTRACT, OR OTHERWISE.

5. Some states do not allow limitations on how long an implied warranty lasts, or the exclusion or limitation of incidental, special, or consequential damages, so the above limitations or exclusions may not apply to you.

6. This limited warranty gives you specific legal rights, and you may also have other rights which vary from state to state.

7. In the event of any dispute under this limited warranty, jurisdiction and venue for resolving that dispute will be in the state where the television was purchased and the laws of such state will govern.

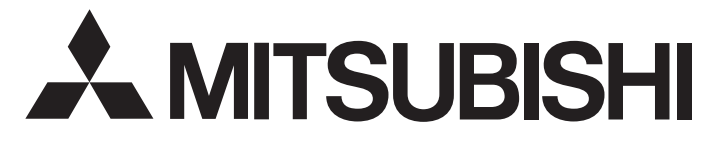

MITSUBISHI DIGITAL ELECTRONICS AMERICA, INC.

9351 Jeronimo Road Irvine, CA 92618-1904

# **Trademark and License Information**

LICENSOR'S SUPPLIERS DO NOT MAKE OR PASS ON TO END USER OR ANY OTHER THIRD PARTY, ANY EXPRESS, IMPLIED OR STATUTORY WARRANTY OR REPRESENTATION ON BEHALF OF SUCH SUPPLIERS, INCLUDING, BUT NOT LIMITED TO THE IMPLIED WARRANTIES OF NON-INFRINGEMENT, TITLE, MERCHANTABIL-ITY OR FITNESS FOR A PARTICULAR PURPOSE.

Digital Light Processing® and DLP® are registered trademarks of Texas Instruments.

Manufactured under license from Dolby Laboratories. Dolby is a trademark of Dolby Laboratories.

HDMI<sup>™</sup> the HDMI logo and High-Definition Multimedia Interface are trademarks or registered trademarks of HDMI Licensing LLC.

The software in this TV is based in part on the work of the Independent JPEG Group, copyright © 1991-1998, Thomas G. Lane, all rights reserved.

**x.v.Color** and the **x.v.Color** logo are trademarks of Sony Corporation.

ChannelView<sup>™</sup>, DeepField<sup>™</sup> Imager, Easy Connect<sup>™</sup>, NetCommand<sup>®</sup>, PerfectColor<sup>™</sup>, PerfecTint<sup>™</sup>, Plush 1080p<sup>®</sup>, SharpEdge<sup>™</sup>, Smooth120Hz<sup>™</sup> are trademarks of Mitsubishi Digital Electronics America, Inc.

27

# Mitsubishi TV Software

#### END-USER LICENSE AGREEMENT FOR EMBEDDED SOFTWARE

**IMPORTANT – READ CAREFULLY:** This License Agreement is a legal agreement between you (either an individual or an entity) and Mitsubishi Digital Electronics America, Inc. (MDEA) for all software pre installed and/or provided along with this television ("Software"). By utilizing this television and Software, you agree to be bound by the terms of this License Agreement.

The Software is protected by United States copyright laws and international treaty provisions, as well as other intellectual property laws and treaties. The Software is licensed, not sold.

1. **LICENSE GRANT.** MDEA grants you a non-exclusive, non-transferable, limited right and license to use one copy of the Software only with the Mitsubishi television model that included this owner's guide and owned by you.

#### 2. **RIGHTS AND LIMITATIONS.**

Software Not for Resale. You may not resell or otherwise transfer for value the Software, except in conjunction with a sale of the TV that Software has been pre installed.

<u>Prohibition on Reverse Engineering, Decompilation and Disassembly.</u> The Software contains trade secrets or other proprietary material in its human perceivable form and to protect them, you may not reverse engineer, decompile, or disassemble, or otherwise reduce the Software to any human perceivable form, except to the extent that the foregoing restriction is expressly prohibited by applicable law.

Separation of Components. The Software is licensed as a single product. Its component parts may not be separated for use on more than one TV.

No Rental. You may not rent, lease, lend, or sublicense the Software.

Trademarks. This License Agreement does not grant you any rights to any trademarks of MDEA.

3. **VIOLATIONS.** You understand that any use, copying or transfer of the Software, except as permitted pursuant to this License, may subject you to serious criminal and civil penalties including damages and an award to MDEA of attorneys' fees in connection with any violation of this License. You further understand that you may be held legally responsible for any copyright infringement or other violation of intellectual property rights that is caused, encouraged, or induced by your failure to abide by the terms of the License. This license is effective until terminated, and will terminate immediately without notice from MDEA or judicial resolution if you fail to comply with any provision of this License.

4. **COPYRIGHT.** All title and intellectual property rights in and to the Software (including but not limited to any images, photographs, animations, video, audio, music, text, and "applets" incorporated into the Software), and any accompanying printed materials are owned by or licensed to MDEA. All title and intellectual property rights in and to the content which may be accessed through use of the Software is the property of the respective content owner and may be protected by applicable copyright or other intellectual property laws and treaties. This License Agreement grants you no rights to use such content, except that you own the media on which the Software is recorded, but MDEA and its licensors retain ownership of the Software itself. All rights not expressly granted are reserved by MDEA.

5. **EXPORT RESTRICTIONS.** MDEA is licensing the Software for use within the United States. You agree that you will not export or re-export the Software. You specifically agree not to export or re-export the Software: (i) to any country to which the U.S. has embargoed or restricted the export of goods or services, which currently include, but are not necessarily limited to Cuba, Iran, Iraq, Libya, North Korea, Sudan, and Syria, or to any national of any such country, wherever located, who intends to transmit or transport the Software back to such country; (ii) to any person or entity who you know or have reason to know will utilize the Software in the design, development, or production of nuclear, chemical, or biological weapons; or (iii) to any person or entity who has been prohibited from participating in U.S. export transactions by any federal agency of the U.S. government. You warrant and represent that neither the BXA nor any other U.S. federal agency has suspended, revoked, or denied your export privileges.

6. DISCLAIMER OF WARRANTY. EXCEPT AS OTHERWISE PROVIDED IN THIS LICENSE OR IN THE LIMITED WARRANTY APPLICABLE TO THE TV, MDEA MAKES NO OTHER WARRANTIES OF ANY KIND WHATSOEVER REGARDING THE SOFTWARE AND HEREBY EXPRESSLY DISCLAIMS ALL WARRANTIES OF ANY KIND WHATSOEVER, EXPRESS OR IMPLIED, WITH RESPECT TO THE SOFTWARE. ALL IMPLIED WARRANTIES, INCLUDING, WITHOUT LIMITATION, THE IMPLIED WARRANTIES OF MERCHANTABILITY AND FITNESS FOR A PARTICULAR PURPOSE ARE HEREBY EXPRESSLY DISCLAIMED BY MDEA. IN NO EVENT SHALL MDEA BE LIABLE TO YOU OR ANY THIRD PARTIES, IN CONTRACT, IN TORT OR OTHERWISE, FOR ANY DIRECT, INDIRECT, SPECIAL, INCIDENTAL OR CONSEQUENTIAL DAMAGES OF ANY KIND OR NATURE. BECAUSE SOME JURISDICTIONS DO NOT ALLOW THE EXCLUSION OR LIMITATION OF IMPLIED WARRANTIES, THE ABOVE LIMITATION MAY NOT APPLY TO YOU.

7. LIMITATION OF LIABILITY. MDEA SHALL NOT, UNDER ANY CIRCUMSTANCES BE LIABLE TO YOU OR ANY THIRD PARTIES FOR ANY DAMAGES OF ANY NATURE, WHETHER INDIRECT, SPECIAL, INCIDENTAL, CONSEQUENTIAL OR OTHERWISE, INCLUDING, BUT NOT LIMITED TO, ANY CLAIMS FOR LOST PROFITS, LOSS OF GOOD WILL OR EXPENDITURES MADE OR COMMITTED FOR IN RELIANCE ON THE CONTINUATION OF THIS LICENSE. YOU AGREE THAT NEITHER MDEA'S BREACH OF THIS LICENSE NOR ITS FAILURE TO REPAIR A DEFECT, ERROR OR BUG SHALL CONSTITUTE A FAILURE OF THE ESSENTIAL PURPOSE OF THIS LICENSE. BECAUSE SOME JURISDICTIONS DO NOT ALLOW THE EXCLUSION OR LIMITATION OF LIABILITY FOR CONSEQUENTIAL OR INCIDENTAL DAMAGES, THE ABOVE LIMITATIONS MAY NOT APPLY TO YOU. MDEA'S liability to you for direct damages for any cause whatsoever and regardless of the form of the action, will be limited to the money paid by you for the TV (based on fair market value of the TV) that caused the damages.

8. GENERAL. This License Agreement will be governed by the laws of the State of California.

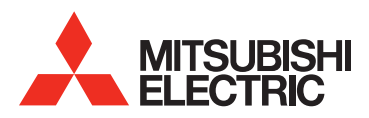

Website: www.mitsubishi-tv.com

E-mail: MDEAservice@mdea.com

# For questions, call Consumer Relations at 800-332-2119

To order replacement or additional remote controls, lamp cartridges or IR emitter cables,

### Visit our website www.mitsuparts.com

or call

### 800-553-7278

#### SYSTEM RESET

If the TV does not respond to the remote control, control-panel buttons, or will not power on/off, hold power button for about 10 seconds.

The TV will take longer to power on after the system reset or AC on.

Setting changes you made most recently before the system reset, may be lost.